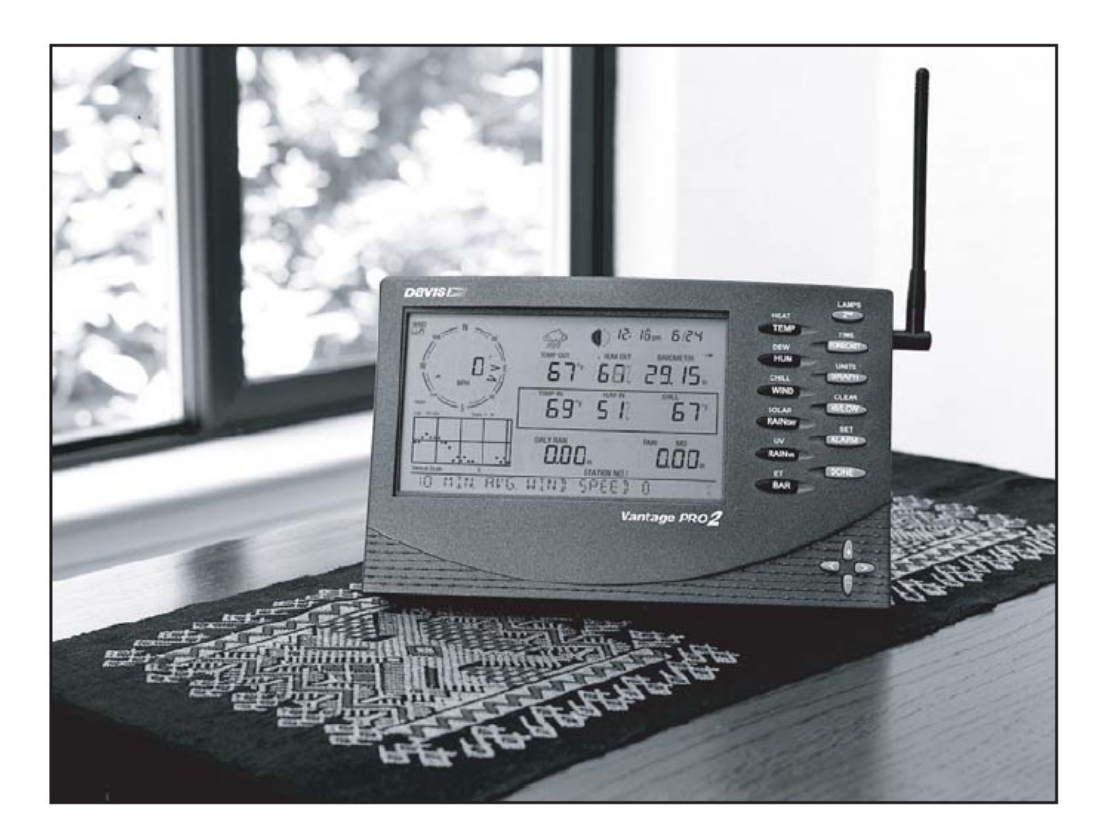

# Vantage Pro2™ Konsollmanual

For Vantage Pro2<sup>™</sup> og Vantage Pro2 Plus<sup>™</sup> Værstasjoner

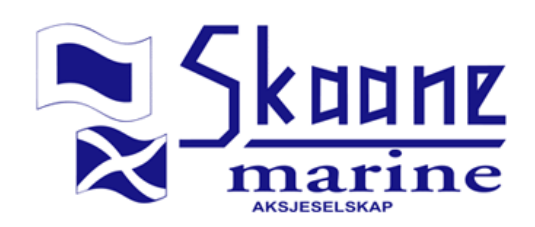

#### Vantage Pro2 Konsollfunksjoner

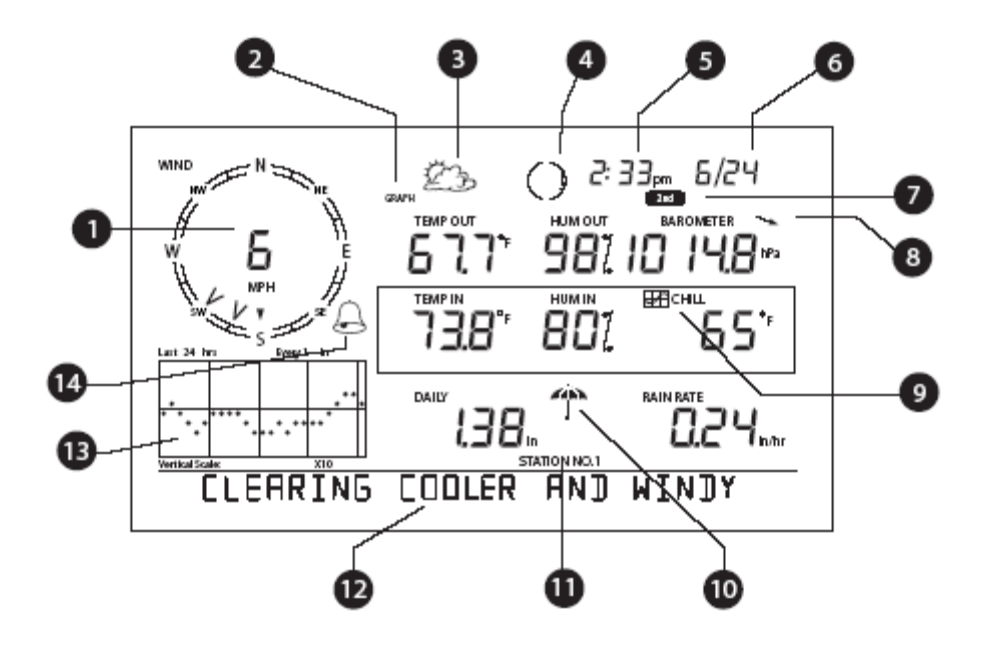

- 1. Kompassrose
- 2. Graf og høy/lav indikator
- 3. Værvarsel ikon
- 4. Månefase indikator
- 5. Tid/Tid for soloppgang
  6. Tid/Tid for solnedgang
- 7. "2nd knapp" indikator

- 8. Pil for barometertrend
- 9. Grafikon
- 10. Regn ikon
- 11. Stasjons ID-nummer
- 12. Værvarsel ticker
- 13. Graf område
- 14. Alarmikon

# Innholdsfortegnelse

| VELKOMMEN TIL VANTAGE PRO2 <sup>TM</sup>                                                                                                    | 4                                                        |
|----------------------------------------------------------------------------------------------------|----------------------------------------------------------|
| VANTAGE PRO OPSJONER                                                                                                    | 5                                                        |
| INSTALLASJON AV KONSOLLEN                                                                                                    | 7                                                        |
| Start av Konsollen<br>Installasjon av AC strøm adapter<br>Installasjon av batterier<br>Montering av kablet stasjon<br>Plassering av konsoll                                                                                                    |                                                          |
| BRUK AV VÆRSTASJONEN                                                                                                    |                                                          |
| SETUP MODUS<br>Aktuelt Vær modus (Current Weather Mode)<br>Valg av Måleenheter.<br>Værvarsel.<br>Visning av Tid og Dato eller Soloppgang og Solnedgang<br>Kalibrere, Konfigurere og Nullstille Variabler<br>Maksimum og Minimum modus (Highs and Lows).<br>Alarm Modus<br>Diagram Modus | 13<br>23<br>24<br>30<br>30<br>30<br>31<br>34<br>35<br>37 |
| FEILSØKING OG VEDLIKEHOLD                                                                                                    |                                                          |
| Vantage Pro2 Feilsøkingsguide<br>Diagnoseskjermer for Radiokommunikasjon<br>Vedlikehold av Konsollen<br>Ett Års Begrenset Garanti                                                                                                    | 40<br>44<br>49<br>49                                     |
| APPENDIX A                                                                                                    |                                                          |
| VÆRDATA                                                                                                    |                                                          |
| APPENDIKS B                                                                                                    |                                                          |
| SPESIFIKASJONER                                                                                                    |                                                          |
| Konsollspesifikasjoner<br>Trådløs Senderspesifikasjoner<br>Spesifikasjoner for konsolldata<br>Værdata Spesifikasjoner                                                                                                    | 57<br>58<br>58<br>58<br>60                               |
| APPENDIKS C                                                                                                    |                                                          |
| TRÅDLØS FORSTERKERKONFIGURASJON                                                                                                    |                                                          |
| VANTAGE PRO2 KONSOLLIKONER                                                                                                    |                                                          |

# Kapittel 1 Velkommen til Vantage Pro2™

Velkommen til din Vantage Pro2 værstasjon. Konsollen viser og lagrer værdata, har grafer og alarmfunksjoner. Den kan kobles til en PC ved hjelp av vår WeatherLink programvare som leveres som ekstrautstyr.

Vantage Pro2 er tilgjengelig i to basisversjoner: Kablet og trådløs. En kablet Vantage Pro2 overfører data fra sensorenheten (ISS) til konsollen ved hjelp av en standard 4-leder kabel. En trådløs Vantage Pro2 stasjon sender utendørsdata fra sensor til konsoll ved hjelp av svake ("low power") radiosignaler. Trådløse stasjoner kan også hente data fra diverse valgfrie sensorer. Se "Valgfrie sensorer" på side 5.

"Vantage Pro2 Quick Reference Guide" som er inkludert i pakken gir en kortfattet instruksjon for de fleste funksjoner.

#### Konsollfunksjoner

#### Tastatur og skjerm

Ved hjelp av knappene på tastaturet kan du få fram aktuelle og historiske værdata. Du kan også sette og fjerne alarmer, endre stasjonsmodell, sette kalibreringsverdier, sette opp og se grafer, velge sensorer og lese værmelding. Tastaturet består av 12 funksjonsknapper som står ved siden av skjermen, og fire navigasjonsknapper som står under funksjonsknappene.

En værvariabel eller konsollfunksjon er vist på hver knapp. Du kan trykke på knappen for å velge variabelen eller funksjonen som er anvist.

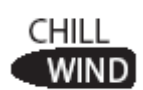

Hver kommando har også en sekundærfunksjon som vises over hver knapp, på selve konsollen. For å velge sekundærfunksjoner må man trykke og slippe opp 2ND (øverst i høyre hjørne på konsollen). Deretter må knappen for ønsket funksjon trykkes umiddelbart.

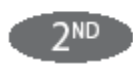

Merk: Etter at 2ND er trykket vil 2ND ikonet vises over barometerverdien i ca 3 sekunder. Alle sekundærfunksjoner kan utføreres i løpet av denne tiden. Knappene vil deretter gå tilbake til sine hovedfunksjoner. Navigasjonspilene (opp, ned, venstre og høyre) blir brukt til å velge kommandoer, justere verdier og velge ytterlige flere kommandoer i kombinasjon med en kommandoknapp.

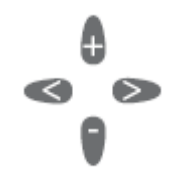

#### Konsoll modus

Konsollen kan operere i fem basismodus: Oppstart, aktuelt vær, min- og maksverdier, alarmer og grafer. Hvert modus gir deg tilgang til et variert utvalg av funksjoner eller værdatavisninger.

#### Vantage Pro Opsjoner

#### Valgfrie sensorer

Vantage Pro2 stasjonen er svært fleksible. Du kan ta i bruke følgende ekstra sensorer og trådløse stasjoner for å utvide bruksmulighetene for din Vantage Pro2. Se for øvrig vår hjemmeside for ytterligere detaljer: <u>www.davisnet.com</u>.

| Valgfrie sensorer og stasjoner                    | Beskrivelse                                                                                                    |
|---------------------------------------------------|----------------------------------------------------------------------------------------------------|
| Wireless Weather Envoy (#6316)                    | Utfører mange av de samme<br>funksjonene som en Vantage Pro2, men<br>denne har ikke skjerm. Du kan bruke<br>Envoy til å koble til PC'en nå du har<br>behov for å vise dataene fra konsollen på<br>et annet sted. |
| Anemometer transmitter kit (#6332)                | Gir en mer fleksibel plassering av<br>vindmåler                                                                                                    |
| Wireless Leaf & Soil                              | Måler og sender blad fuktighet, jord                                                                                                    |
| Moisture/Temperature station (#6345)              | fuktighet og temperaturdata. Brukes sammen med GLOBE.                                                                                                    |
| Wireless Temperature Station (#6372)              | Måler og sender temperaturdata.                                                                                                    |
| Wireless Temperature and Humidity Station (#6382) | Måler og sender temperatur- og<br>fuktighetsdata.                                                                                                    |
| Solar Radiation Sensor (#6452)                    | Måler solstråling. Nødvendig for å kalkulere planters vannforbruk.                                                                                                    |
| Ultraviolet (UV) Radiation Sensor<br>(#6490)      | Måler UV-stråling. Nødvendig for å<br>kalkulere UV-dosering. Tilgjengelig for<br>både kablede og trådløse stasjoner.<br>Krever egen monteringsbrakett for<br>sensor (#6672).                                     |

#### Merk: Ekstra trådløse stasjoner/sensorer kan kun brukes sammen med *Wireless Vantage Pro2* stasjoner.

#### WeatherLink® programvare

Ved hjelp av Weatherlink programvare og datalogger (ekstrautsyr), kan du koble værstasjonen til en PC med mulighet for utvidet værovervåkning og internett funksjonalitet. Dataloggeren som plasseres bak på konsollen lagrer data selv om PC'en er avslått.

| Weatherlink alternativer                                                                                            | Beskrivelse                                                                                                    |
|----------------------------------------------------------------------------------------------------|----------------------------------------------------------------------------------------------------|
| Weatherlink for Windows, USB kobling (#6150USB)                                                                     | Inneholder Weatherlink programvare og<br>USB datalogger. Gjør at du kan vise og<br>lagre værdata på din PC.                                                                       |
| Weatherlink for Windows, seriell kobling (#6150SER)                                                                 | Inneholder Weatherlink programvare og<br>seriell datalogger. Gjør at du kan vise og<br>lagre værdata på din PC.                                                                   |
| Weatherlink for Macintosh OS X, USB kobling (#6520USB)                                                              | Inneholder Weatherlink programvare og<br>USB datalogger. Gjør at du kan vise og<br>lagre værdata på din Mac.                                                                      |
| Weatherlink for APRS, Windows version,<br>med <i>streaming</i> data logger, seriell<br>kobling (#6540)              | Inneholder Weatherlink programvare og<br>seriell datalogger. Gir direkte visning av<br>aktuelle værforhold for APRS (Automatic<br>Position Reporting System) og<br>amatørradioer. |
| Weatherlink med alarmutganger,<br>Windows versjon, med <i>streaming</i> data<br>logger, seriell kobling (#6544)     | Inkluderer Weatherlink programvare og<br>streaming data logger. Gir mulighet for å<br>kontrollere eksterne enheter basert på<br>diverse værkombinasjoner og hendelser.            |
| WeatherLink for redningspersonell,<br>windows versjon, med <i>streaming</i> data<br>logger, seriell kobling (#6550) | Inkluderer Weatherlink programvare og<br>streaming data logger. Gir sanntids<br>værinformasjon til bruk for<br>redningspersonell.                                                 |
| WeatherLink for vanningskontroll,<br>Windows versjon, med <i>streaming</i> data<br>logger, seriell kobling (#6560)  | Inkluderer Weatherlink programvare og<br>streaming data logger. Gir mulighet for<br>intelligent og effektiv kontroll av<br>automatiske vanningssystemer ved bruk<br>av værdata.   |

#### **Ekstrautstyr**

Følgende ekstrautstyr er tilgjengelig fra din forhandler, eller det kan bestilles fra Davis Instruments.

#### Monteringsbrakett for sensorer (#6672)

Nødvendig for å montere sol- og/eller UV-sensor. Braketten monteres på regnmåleren på hovedsensoren (ISS).

#### Bil/Båt/Bobil sigarettennerplugg (#6604)

Gjør at Vantage Pro2 konsollen og sensorene (ISS), dersom kablet versjon benyttes, kan forsynes med strøm fra et standard sigarettenneruttak.

#### USB-seriell (DB9) overgangskabel (#8434)

Gjør at du kan koble en seriell Weatherlink til en USB-port på PCen.

#### Telefon modemadapter (#6533)

For å sette opp en "dial-up" forbindelse mellom værstasjonen og datamaskinen.

#### Kabelforlenger (#7876)

Du kan sette sensorene for en kablet versjon av Vantage Pro2 lenger bort fra konsollen. Maks kabellengde er 300 meter.

- #7876-040 kabel, 12 meter (40')
- #7876-100 kabel, 30 meter (100')
- #7876-200 kabel, 61 meter (200')

#### Davis Baseball caps (#PR725)

100% bomull caps, to-farget. Kaki topp og mørk brun brem. Davis logo. Messing spenne på strammer. Passer alle størrelser.

## **Kapittel 2**

## Installasjon av Konsollen

Vantage Pro2 konsollen er laget for å kunne gi meget nøyaktige målinger. Som med ethvert presisjonsinstrument er det viktig å utøve forsiktighet ved utpakning og montering. Til tross for enkel installasjon er det likevel viktig å være nøyaktig med å følge monteringsanvisningene i dette kapitlet. Slik er du sikret fullt utbytte av utstyret ved minimalt tidsforbruk.

#### Start av Konsollen

#### Kablede Vantage Pro2 stasjoner

Kablede Vantage Pro2 stasjoner forsyner sensorenheten (ISS) gjennom kabelen. På grunn av dette økte strømforbruket, er det nødvendig med 220V (AC) adapter eller alternativt bil/båt adapter som strømforsyning. Batteriene i konsollen er ment som en backup og varer normalt i 4 - 6 uker.

#### Trådløse Vantage Pro2 stasjoner

Trådløse Vantage Pro2 stasjoner er ikke like avhengig av ekstern strømforsyning. Du kan bruke den medfølgende 220V adapteren, men batteriene vil kunne forsyne konsollen med strøm i opp til ni måneder.

Merk: Når du bruker AC (vekselstrøm) strømadapter er det viktig at du bruker den som følger med stasjonen. Konsollen kan ødelegges om du bruker feil adapter. Batteriene i konsollen er ikke oppladbare. Derfor er det anbefalt at du bruker alkaliske batterier istedenfor for nikkel kadmium (NiCad) batterier, da disse varer lenger.

#### Installasjon av AC strøm adapter

- 1. Fjern batteridekselet på baksiden av konsollen ved å presse ned de to hempene på toppen av dekselet.
- 2. Finn strømkontakten nederst på konsollen.

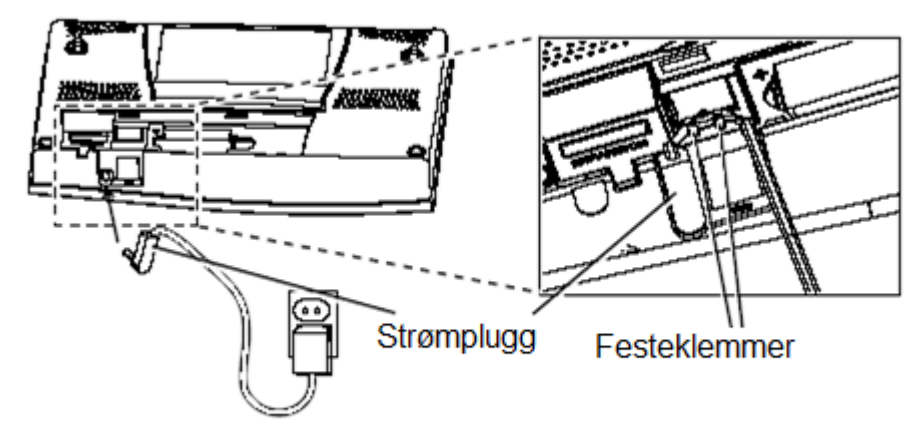

- 3. Sett strømpluggen i konsollen og sett så den andre enden av adapteren i veggen.
- 4. Sjekk deretter at konsollen fungerer. Når strømmen settes på skal alle LCD-elementene vises og det skal lyde to pip fra konsollen. En melding vises nederst på skjermen, fulgt av det første setup-bildet. Trykk DONE for å gå inn i setup mudus.

Setup modus viser deg veien gjennom de nødvendige trinnene for å konfigurere stasjonen. Se "Setup Modus" på side 13 for mer informasjon.

#### Installasjon av batterier

1. Ta av batteridekselet bak på konsollen ved å trykke ned de to hempene på toppen av dekselet.

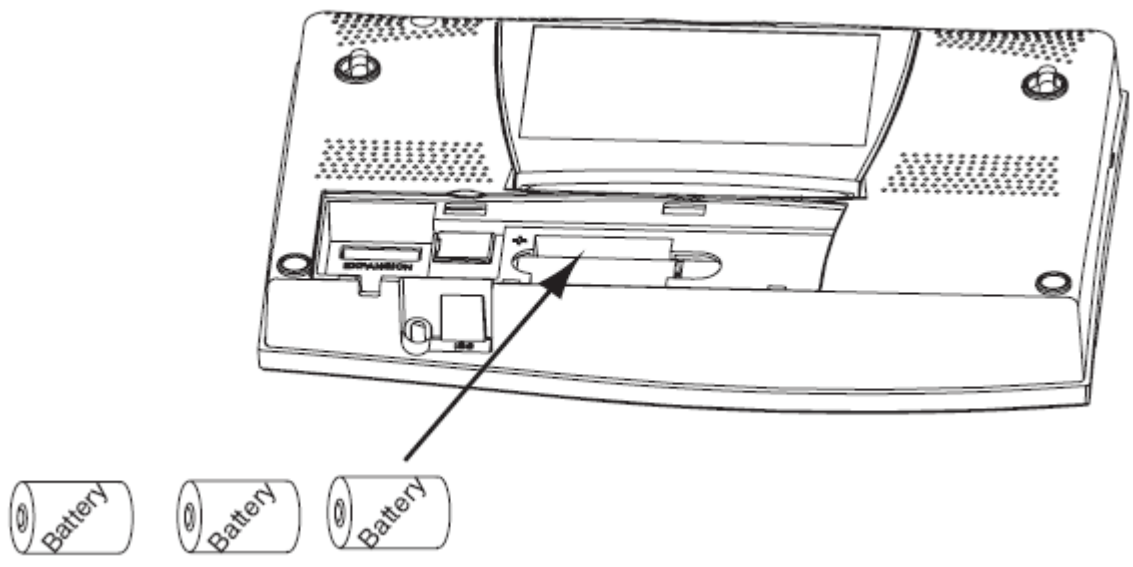

- 2. Sett inn tre C batterier i batterirommet, den negative (flate) enden først.
- 3. Sett tilbake batteridekselet.

#### Montering av kablet stasjon

De kablede Vantage Pro2 stasjonene leveres med 30 m (100 fot) kabel. Denne kabelen brukes for å koble sammen konsollen med sensorenheten (ISS). Maksimum kabellengde fra konsollen til ISS er 300 meter ved bruk av kabler fra Davis. Gjør følgende for å koble sammen enhetene:

1. Sett forsiktig inn den ene enden av fire-leder kabelen bak på konsollen hvor det er merket "ISS". Da skal du høre et klikk. Ikke bruk makt når du setter denne på plass.

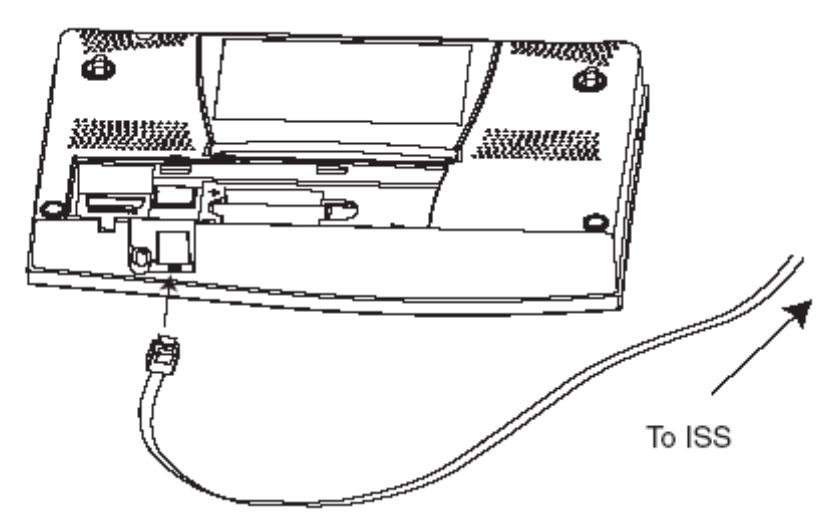

2. Se etter at kabelen ikke er vridd gjennom kabelinngangen.

# Merk: ISSen må settes sammen og kobles til konsollen slik at den får strømforsyning før konsollforbindelsen testes.

Kabelforbindelsen kan testes umiddelbart etter at konsollen og ISS'en har fått strømforsyning.

Konsollen går automatisk i Setup Modus når strømmen settes på. Du kan gå gjennom setupinnstillingene, eller gå ut av setup modus for å teste alle målinger i normal visningsmodus. Se "Setup Modus" på side 13 for en oversikt over alle tilgjengelige setup valg. Se "Aktuelt vær modus" på side 23 for å se og verifisere alle værdata.

For å sjekke at konsollen mottar data fra sensorenheten (ISS), kan du se i manualen for ISS, "Integrated Sensor Suite Installation Manual".

#### **Plassering av konsoll**

Du bør plassere konsollen et sted hvor det er enkelt å betjene knappene og hvor skjermen er lett å lese. Se følgende forslag for å oppnå best resultat:

- Unngå å plassere konsollen i direkte sollys. Dette kan føre til unøyaktig innetemperatur og innefuktighet, samtidig som at det kan være skadelig for konsollen.
- Unngå å plassere konsollen i nærheten av ovner eller airconditioninganlegg.
- Dersom du plasserer konsollen på en vegg, bør du velge en innervegg. Utendørsvegger har en tendens til å varme opp eller kjøle ned konsollen, avhengig av været.
- Om du har et trådløst konsoll, vær oppmerksom på mulige forstyrrelser fra trådløse telefoner eller lignende. For å unngå forstyrrelser (interferens), bør konsollen plasseres minst 3 meter fra en trådløs basestasjon for telefoner.
- Unngå å plassere et trådløst konsoll i nærheten av større metallflater, som for eksempel kjøleskap eller liknende.

#### Bord og hylle plassering

Konsollens støtteben kan settes i tre forskjellige posisjoner som medfører fem forskjellige visningsvinkler.

1. Sett de to gummidemperne på bunnen av konsollen. Disse hindrer riper på underlaget.

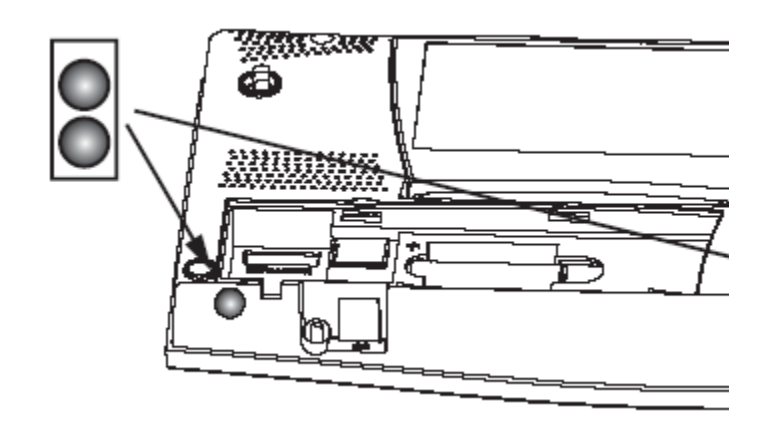

2. Trekk ut støttebenet ved å dra i den øvre kanten.

Du vil se innskjæringen for fingeren på selve kanten.

3. Trekk ned støttebenet slik at det står i en passende vinkel. Velg liten vinkel ved plassering på et salongbord eller et annet lavt sted.

Velg større vinkel for plassering på en pult eller hylle.

4. Sette de to gummihylsene på støttebenet.

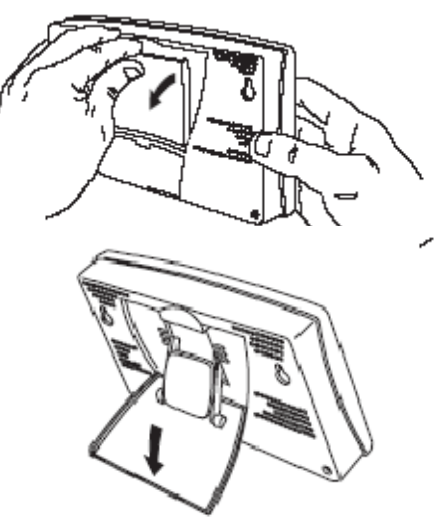

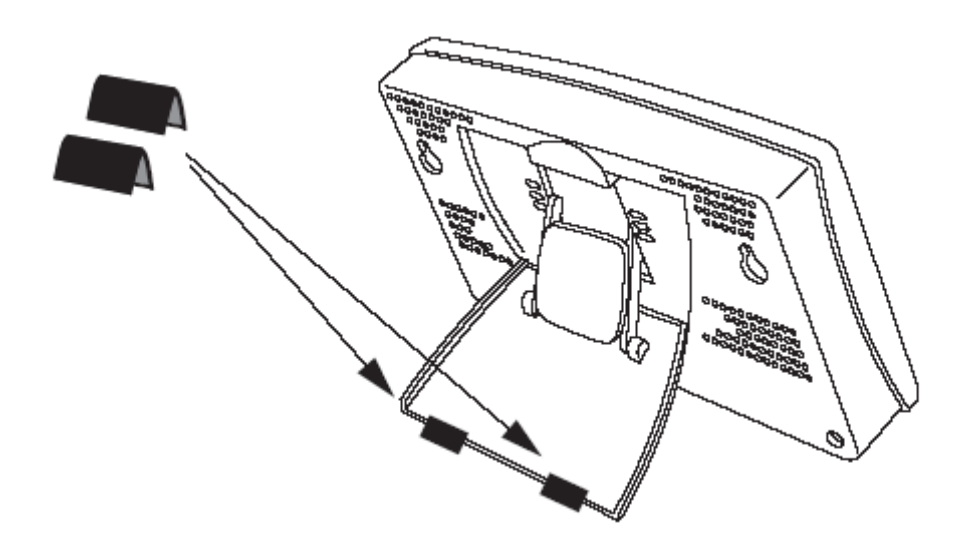

Om nødvendig kan du dra gummihylsene opp på støttebenet for å lukke dem. Det vil være noe stramt, så det er ok å presse litt hardt for å få dem på plass.

#### Veggmontering

Konsollen kan henges på en vegg ved hjelp av to hull på baksiden av konsollen.

For å henge konsollen på en vegg:

1. Bruk en linjal for å markere to monteringshull med en avstand på 203 mm (8 tommer).

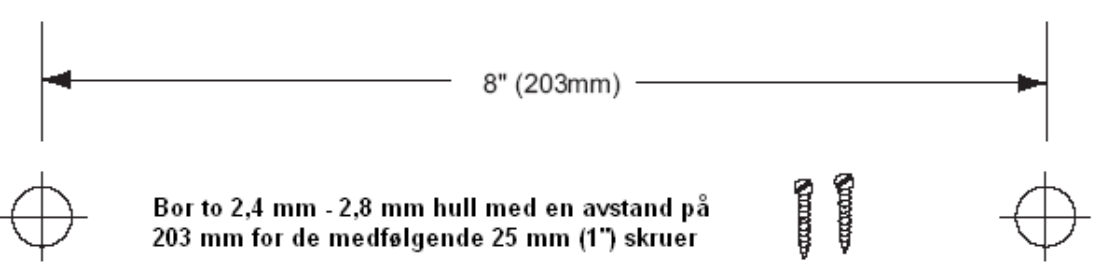

Dette er kun en illustrasjon av monteringen og er ikke i riktig størrelse.

Dersom installasjonen er en standard Vantage Pro2 med sensorkabel trukket i veggen, kan du installere konsollen over en tom koblingsboks.

- 2. Bruk en drill med 2,5 mm bor for å lage hull for skruene.
- 3. Skru 2 25 mm (1") skruer med flatt hode inn i veggen. Stopp slik at det er ca 3 mm avstand mellom veggen og skruehodet.
- 4. Om støttebenet er trukket ut bak konsollen, må du skyve det på plass igjen.
- 5. Plasser konsollen med de to skruehullene over skruene i veggen.

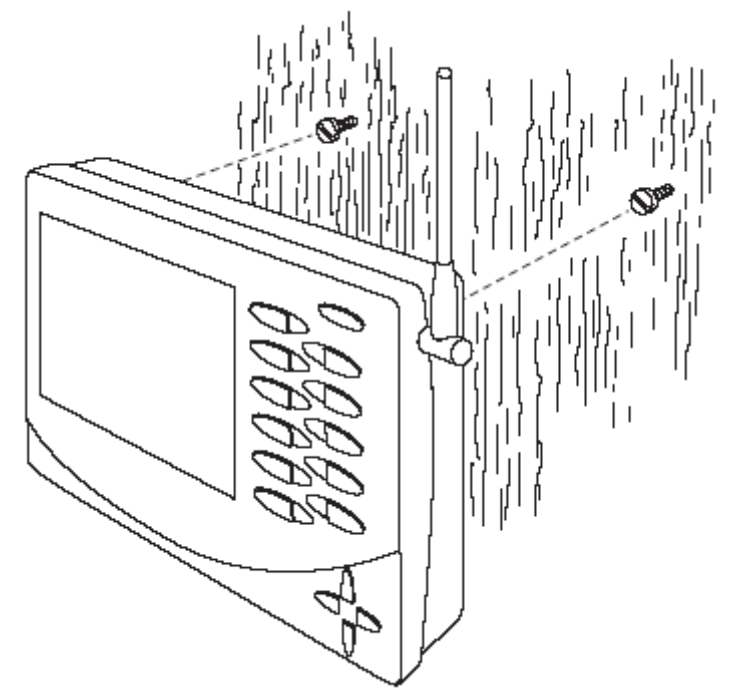

# Kapittel 3

## Bruk av værstasjonen

Skjerm og tastatur gir enkel tilgang til værinformasjonen. Det store LCDdisplayet viser aktuelle og historiske verdier i tillegg til værvarsel for de kommende timer. Knappene kan brukes til å se aktuell og historisk værinformasjon, sette og slette alarmer, endre stasjonstyper, se på og/eller endre stasjonsinnstillinger, sette opp og se på grafer, valg av sensorer, hente fram værvarsel, og så videre.

#### **Konsoll Modus**

Vantage Pro2 konsollen opererer i fem forskjellige modus:

| Modus             | Beskrivelse                               |
|-------------------|-------------------------------------------|
| Setup             | Bruk Setup modus for å sette tid, dato og |
|                   | andre verdier som er nødvendig for å      |
|                   | kalkulere og vise værdata.                |
| Aktuelt vær       | Bruk modus for aktuelt vær for å se       |
|                   | været nå, endre måleenheter og for å      |
|                   | sette, nullstille eller kalibrere         |
|                   | værmålinger                               |
| Min/Maks (Hi/low) | Min/Maks viser dagens, måneden og         |
|                   | årets høyeste og laveste verdier          |
| Alarm             | l alarmmodus kan du sette, slette og      |
|                   | sjekke alarmer                            |
| Graf (Graph)      | l grafmodus kan du vise værdata ved å     |
|                   | bruke over 100 forskjellige grafer        |

#### Setup modus

Setup-modus gir tilgang til konfigureringer som angir stasjonens virkemåte. Setup modus består av en serie av bilder hvor du kan angi forskjellige alternativer. Skjermbildene i Setup modus varierer ut fra om du har en kablet eller trådløs stasjon eller om konsollen allerede har en Weatherlink installert. Se i "Weatherlink Getting Started Guide" for informasjon om hvordan du kobler konsollen sammen med en PC.

#### Setup kommandoer

Setup modus kommer opp når konsollen får strømforsyning for første gang. Denne modusen kan imidlertid startes når som helst for å endre på værstasjonens innstillinger. Bruk følgende kommandoer for å gå inn og ut av setup modus, samt å navigere mellom skjermbilder i denne modus:

• Gå inn i Setup modus ved å trykke DONE og ned-pilen (-) samtidig.

#### Merk: Konsollen går alltid inn i setup modus første gang strøm blir satt på.

- Trykk DONE for å gå videre til neste skjerm i Setup modus
- Trykk BAR for å gå tilbake til foregående skjerm i Setup modus
- Gå ut av Setup modus ved å holde inne DONE knappen inntil normalmodus med visning av værdata blir synlig.

#### Skjerm 1: Aktive sensorer

Skjerm 1 viser meldingen "Receiving from..." (Mottar fra...) og viser sensorene som konsollen kommuniserer med. I tillegg blinker en "X" i det nedre høyre hjørne av skjermen hver gang konsollen mottar en datapakke fra en sensor. Resten av skjermen er blank.

Dersom du har en kablet versjon, eller dersom din trådløse ISS bruker fabrikkinnstillingene og du mottar signal, viser skjermen "Receiving from station No. 1". Enhver ekstra sensor som er installert skal også vises.

\_\_\_\_\_ STATION NO.1 4 CEIVING FROM Skjerm 1: Aktive sensorer

Merk: ISS eller ekstra sensorer må få strømforsyning før konsollen kan fange opp signaler fra disse enhetene. Se i manual for "Integrated Sensor Suite" eller manual for ekstra sensorer for mer informasjon om dette.

- 1. Legg merke til stasjonsnummere som kommer fram på skjermen.
- 2. Trykk DONE for å gå videre til neste skjerm.

Konsollen kan motta signaler fra opp til 8 sendere totalt, men det er også en begrensning på antall sensorer av hver type. Tabellen nedenfor angir maksimalt antall for hver type sensor.

| Sender type (sensor)                    | Maks antall |
|-----------------------------------------|-------------|
| Integrated Sensor Suite (ISS)           | 1           |
| Anemometer Transmitter Kit (vindmåler)  | 1           |
| Leaf & Soil Moisture/Temperatur Station | 2           |
| (Blad/jord fuktighet og temperatur)     |             |
| Temperature Station                     | 8           |

| Temperature/Humidity Station | 8 |
|------------------------------|---|
|------------------------------|---|

Maksimalt antall sendere/sensorer

Merk: Bruk av flere sensorer kan redusere batterilevetiden

# Skjerm 2: Konfigurering av Senderidentifikasjon – Trådløs Versjon

Dersom du har en kablet versjon, kan du trykke DONE og fortsette til "Skjerm 4: Tid og dato" på side 16.

På skjerm 2 kan du endre senderidentifikasjon (sender ID) og legge til eller fjerne ekstra sensorer. Standard sender ID er "1" som angir ISS. Dette fungerer bra for de fleste installasjoner.

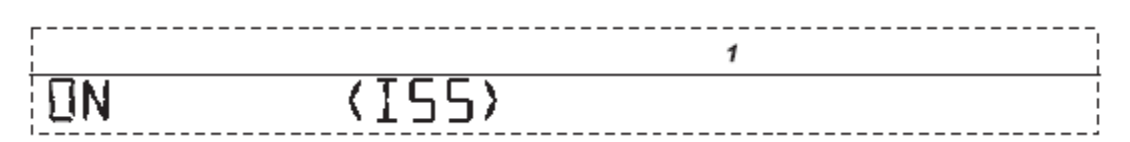

Skjerm 2: Konfigurering av sender ID

Dersom du har en kablet stasjon, eller om du har en trådløs stasjon og bruker standard sender ID, kan du trykke DONE og fortsette til neste skjerm.

| Merk: | Du kan vanligvis bruke innstillingene for standard sender ID nr 1, med  |
|-------|-------------------------------------------------------------------------|
|       | mindre du ikke installerer en av de alternative tilleggssensorene eller |
|       | befinner deg i nærheten av en annen trådløs Vantage Pro2 stasjon som    |
|       | også benytter sender ID nr 1.                                           |

- 3. Trykk på høyre og venstre piltast for å velge sender ID. Når du har valgte en sender ID, vil ID nummeret vises på skjermen sammen med den aktuelle konfigurasjon.
- 4. Trykk opp eller ned piltasten for å skifte mellom av og på for mottak fra den aktuelle sender ID.
- 5. Trykk GRAPH for å skifte type stasjon for hvert sender ID nummer. Du kan bla deg gjennom stasjonstypene - ISS, TEMP, HUM, TEMP HUM, WIND, RAIN, LEAF, SOIL og LEAF/SOIL – inntil den riktige type kommer opp.
- 6. Trykk DONE for å gå videre til neste skjerm.

Merk: Denne skjermen inneholder også funksjonalitet for å aktivere "repeatere". Dersom ordet "Repeater" vises i høyre hjørne av skjermen og du ikke bruker "repeater", kan du se under avsnittet "Sletting av repeater ID" på side 64. Dersom du bruker repeatere som en del av et nettverk, kan du se under "Trådløs repeater konfigurasjon" (Appendix C) på side 63 for å konfigurere repeatere.

#### Skjerm 3: Retransmit (videresende) – kun trådløs

Trykk "Done" og gå til "Skjerm 4: Tid og dato" på side 16 om du har en kablet stasjon.

Konsollen kan videresende mottatte sensordata til andre Vantage Pro2 konsoller ved å bruke retransmit funksjonen. Ved å sette funksjonen på (ON), blir konsollen en egen sender som krever sin egen identifikasjon (ID) for å videresende data mottatt fra sensorenheten (ISS).

| ,          |           |
|------------|-----------|
| 1          | 2         |
| RETRANSMIT | <u>ON</u> |

#### Skjerm 3: Retransmit

1. Trykk opp eller ned piltasten for å slå retransmit funksjonen av og på. Den første ledige ID som ikke brukes av ISS eller en annen tilkoblet sensor blir automatisk valgt. Data fra ISS er eneste data som kan videresendes fra konsollen.

Ved å trykke høyre piltast kan sender ID endres når retransmit er aktivert.

- 2. Bruk også høyre piltast for å gå gjennom listen av tilgjengelige sender ID'er og for å velge den ID'en du ønsker å benytte for konsollen.
- 3. Trykk DONE for å gå videre til neste skjerm.

| Merk: | Noter deg valgt ID for retransmit. Konsollen som skal motta signalene  |
|-------|------------------------------------------------------------------------|
|       | fra det konsollen som videresender må stilles inn til å motta på den   |
|       | ID'en du valgte. Se "Skjerm 2: Konfigurering av Senderidentifikasjon - |
|       | Trådløs Versjon" på side 15 for mer informasjon.                       |

#### Skjerm 4: Tid og dato

Første gang du starter værstasjonen blir tid og dato satt til kl 12:00. 1. januar 2004. Sørg for å sett riktig tid og dato for din tidssone.

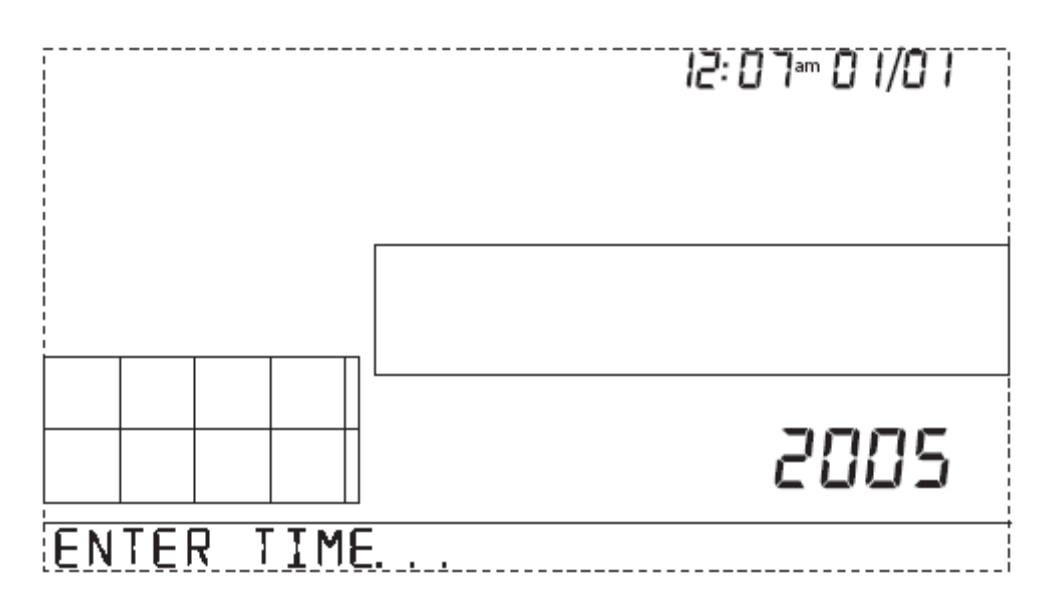

Skjerm 4: Tid og dato

For å endre tid og dato må du gjøre følgende:

- 1. Trykk høyre og venstre piltaster for å velge time, minutter, dag og år. Den valgte tid og dato blinker.
- 2. Ved å trykke opp og ned piltaster kan du endre tidsverdiene opp og ned. For å velge 12 eller 24 timers visning, velger du først enten minutteller timevisning. Trykk så 2nd og så umiddelbart UNITS. Denne prosedyren vil skifte mellom 12 eller 24 timers format. For å velge mellom MM/DD eller DD.MM visning for dato, må du først velge enten dag eller måned. Trykk så 2nd og så umiddelbart UNITS. Denne prosedyre vil skifte mellom tilgjengelige datoformat.
- 3. Trykk DONE for å gå videre til neste skjerm.

#### Skjerm 5: Breddegrad (Latitude)

Konsollen bruker bredde- og lengdegrad for å angi plasseringen av værstasjonen. Denne informasjonen er viktig for å kunne gi et presist værvarsel og riktig tidspunkt for soloppgang og solnedgang.

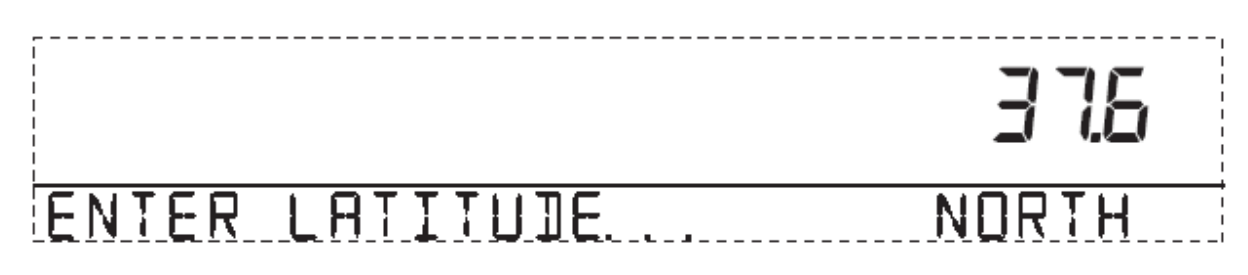

#### Skjerm 5: Breddegrad

- Breddegrad angir avstand, nord eller syd for ekvator.
- Breddegrad angir sammen med lengdegrad din posisjon på jordkloden

Dersom du ikke kjenner posisjonen der hvor værstasjonen skal plasseres, er

det mange måter å finne denne på. De fleste atlaser og kart angir lengde- og breddegrad. Du kan bruke en GPS, forhøre deg med en lokal flyplass eller prøve å finne posisjonen via internett. Det beste er å være så nøyaktig som mulig når du angir posisjonen din, men en omtrentlig angivelse er vanligvis også bra nok.

- 1. Trykk høyre eller venstre piltast for å bevege deg mellom feltene.
- 2. Trykk opp eller ned piltast for å endre verdier.
- 3. For å velge mellom nordlig og sørlig halvkule, trykker du 2nd og så UNITS.
- 4. Trykk DONE for å gå til neste skjerm

#### Skjerm 6: Lengdegrad (longitude)

Konsollen bruker lengdegrad sammen med breddegrad for å angi posisjonen. Posisjonen brukes for å kunne angi værvarsel og solnedgang og soloppgang. Se skjerm 5: lengdegrad for å bestemme din lengdegrad.

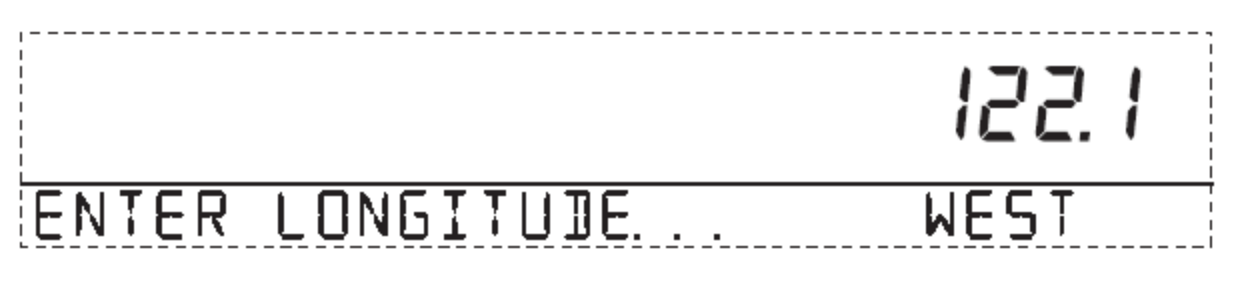

#### Skjerm 6: Lengdegrad

- Lengdegrad måler avstand øst eller vest for referanse meridianen, en tenkt linje som går gjennom Greenwich i England.
- Lengdegrad blir brukt sammen med breddegrad for å angi din posisjon på jordkloden.
- 1. Trykk høyre og venstre piltast for å navigere mellom de enkelte felt.
- 2. Trykk opp og ned piltast for å endre verdier.
- 3. For å skifte mellom østre og vestre halvkule må du trykke 2nd etterfulgt av UNITS.
- 4. Trykk DONE for å gå videre til neste skjerm.

#### Skjerm 7: Tidssone

Konsollen er forhåndsprogrammert med en kombinasjon av US tidssoner og navn på større byer som representerer tidssoner rundt omkring i verden. Du kan også konfigurere din tidssone ved å bruke en tidssone i forhold til "Universal Time Coordinated" (UTC).

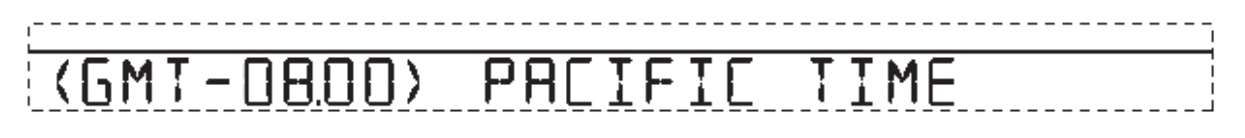

Skjerm 7: Tidssone

- Merk: UTC forskyvning måler forskjellen mellom tiden i enhver tidssone og en standard tid satt i forhold til en avtale om tiden for "Royal Observatory" i Greenwich, England. Davis Instruments som holder til i Hayward, California bruker "Pacific Standard Time". UTC forskyvningen for "Pacific Standard Time" er -8:00 timer, eller 8 timer bak "Universal Time Coordinated" (UTC). Når klokken er 7:00 om kvelden (19:00) UTC er den 19-8 = 11:00 om formiddagen i Hayward, på vinterstid. Når sommertiden inntrer, blir en time lagt til automatisk. Bruk denne funksjonen i sammenheng med skjerm 8.
  - 1. Trykk opp og ned piltaster for å navigere mellom tidssoner.
  - 2. Dersom din tidssone ikke vises, må du trykke 2nd etterfulgt av opp eller ned piltast for å sette din tidssone i forhold til UTC.
  - 3. Trykk DONE for å velge tidsone og gå videre til neste skjerm.

#### Skjerm 8: Setting av Sommertid

I det fleste deler av Nord Amerika, inkludert Mexico (unntatt Saskatchewan, Arizona, Hawaii og den meksikanske delstaten Sonora), Australia (unntatt Western Australia, Northern Territory og Queensland) og i Europa, kan man benytte seg av automatisk stilling av sommertid. Konsollen er programmert til å bruke riktige start og stoppdatoer for sommertid i disse områdene, basert på tidssonen satt i skjerm nr 7.

Værstasjoner som brukes utenfor Nord Amerika, Europa og Australia eller i de nevnte unntakene for sommertid, må settes til manuell stilling av sommertid.

JAYLIGHT SAVINGS MANUAL

Skjerm 8: Setting av Sommertid

- 1. Trykk opp og ned piltaster for å velge mellom AUTO og MANUAL
- 2. Trykk DONE for å gå videre til neste skjem.

#### Skjerm 9: Status for Sommertid

Du kan bruke denne skjermen for å enten verifisere korrekt status eller for å angi manuell justering av sommertid.

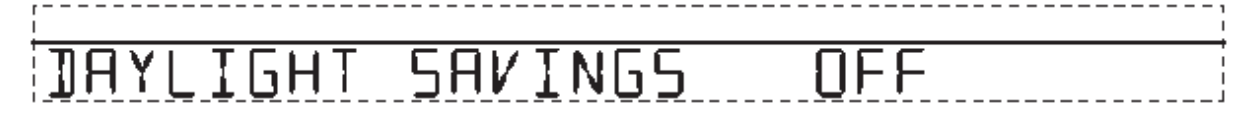

1. Trykk opp og ned piltaster for å slå sommertid av eller på for den aktuelle dato, dersom sommertid er satt til manuell (se skjerm nr 8).

Dersom du har satt automatisk sommertid, vil konsollen vise aktuell dato og klokkeslett basert på dette.

2. Trykk DONE for å gå til neste skjerm.

#### Skjerm 10: Høyde Over Havet

I meteorologien benyttes standardisert lufttrykk data til havnivå. Slik er trykket sammenlignbart selv om målingen foretas i fjellområder eller ved havet. For å ta hensyn til dette må man oppgi høyden over havet (i fot eller meter) der hvor værstasjonen er plassert.

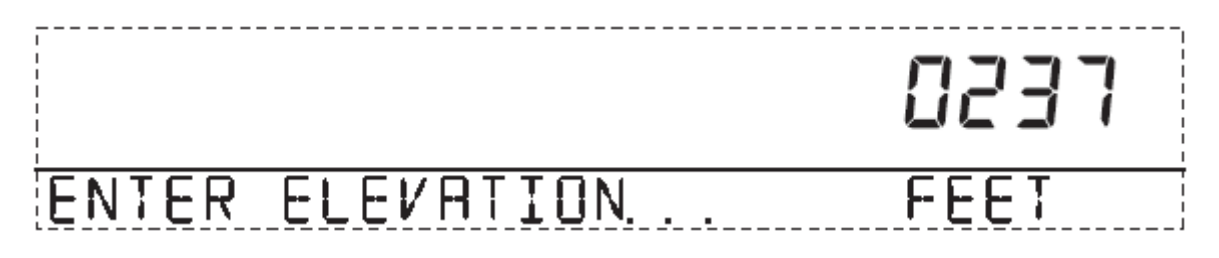

Skjerm 10. Høyde Over Havet

Merk : Om ikke du er klar over hvilken høyde over havet du befinner deg på, er det flere måter du kan finne dette ut på. Mange lokale kart, atlaser eller almanakker inneholder opplysninger om høyde for byer og tettsteder. Det er bedre jo mer nøyaktig du er, men du kan også angi et estimat for høyden.

- 1. Trykk venstre og høyre piltaster for å bevege deg mellom de enkelte tallene i høydeangivelsen.
- 2. Trykk opp eller ned piltast for å justere verdiene.
- 3. For a skifte mellom fot og meter kan man trykke 2ND etterfulgt av UNITS.
- 4. Dersom du befinner deg under havnivå, som for eksempel i Death Vally eller Palm Springs, må du først angi et positivt nummer. Deretter angir du "0" umiddelbart til venstre for det venstre tallet som ikke er "0" (For eksempel den andre nullen i 0026, eller den første nullen i 0207). Trykk så opp eller ned piltast for å skifte til negativt fortegn.

Merk: Du kan kun sette høyden til negativ etter at du har angitt et ikkenegativt tall og posisjonert deg til den første nullen til venstre for tallet.

5. Trykk DONE for å bevege deg til neste skjerm.

#### Skjerm 11: Størrelse på Vindskovel

Vantage Pro2 leveres standard med store vindkopper. Sett denne til små (small) dersom du har bestilt og installert vindskovel med små kopper.

Merk: Store vindkopper er mer sensitive i lite vind og er for de fleste formål det beste valget. Små vindkopper er ikke like sensitive, men kan derimot

måle kraftigere vind. Bruk små vindkopper dersom du vil måle vind opp til 68 m/s (orkan kategori 4). Sensitiviteten for maks vind avtar med alderen på koppene.

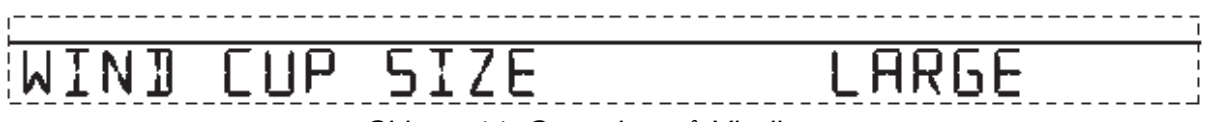

Skjerm 11: Størrelse på Vindkopp

- 1. Trykk opp og ned piltaster for å skifte mellom store og små vindkopper.
- 2. Trykk DONE for å gå videre til neste skjerm.

#### Skjerm 12: Regnmåler

Vipparmen er fra fabrikkens side kalibrert til å måle 0,01 tomme med regn for hvert vipp. Sensorenheten (ISS) leveres med et metrisk lodd. Når dette tas i bruk, måles det 0,2 mm regn i for hver vipp. Når du har bestemt deg for hvilken måleenhet du vil benytte, stiller du inn konsollen etter det.

| RAIN | COLLECTOR | .0   IN |
|------|-----------|---------|

#### Skjerm 12: Innstilling for Regnmåler

1. Trykk opp og ned piltaster for å skifte mellom de to alternativene.

2. Trykk DONE for å ta i bruk den viste verdien og for å fortsette til neste skjerm.

For å sette opp konsollen til å måle 0,2 mm gjør du følgende:

- 1. Trykk opp og ned piltaster for å velge 0,2 mm måling.
- 2. Trykk DONE for å velge innstilling og gå videre til neste skjerm.

| Merk: Se i manualen for sensorenheten (ISS) for å se hvordan du<br>den metriske adapteren. 0,1 mm gir ikke riktig måleverdi for<br>standard måling eller bruk at den metriske adapteren. |                                                                                                    |  |  |
|----------------------------------------------------------------------------------------------------|----------------------------------------------------------------------------------------------------|--|--|
| Merk:                                                                                                    | Om nødvendig kan konsollen konfigureres til å måle 0,01" og<br>konvertere dette til metriske målinger, avrundet til nærmeste 0,1 mm.<br>Eller den kan konfigureres til å måle 0,02 mm og konvertere dette til |  |  |

#### Visning av Regn i Metriske Regnverdier på Konsollen

Selv om du stiller inn på 0,2 mm lesning i skjerm nr 12 i setup modus, må du likevel angi dette i modus for Aktuelt Vær (Current Weather Mode) når du har avsluttet setup modus. For å gjøre dette må du utføre følgende:

1. Trykk RAINYR for å vise aktuelle nedbørsmålinger.

Når du velger metrisk måling for en variabel, settes også alle andre nedbørsvariabler til samme måleenhet.

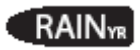

2. Trykk og slipp opp 2ND knappen og trykk deretter UNITS umiddelbart.

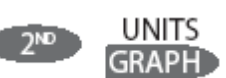

Enheten for visning av nedbørsdata skifter mellom tommer og millimeter hver gang du gjentar denne prosedyren.

#### Visning av nedbør i metriske verdier i Weatherlink

Se i "*Weatherlink online help*" for en beskrivelse av hvordan du setter regnmålingen til 0,2 mm og for å velge millimeter i enheten for nedbør.

#### Skjerm 13: Regnsesong

Da regnsesongen starter til forskjellige tider rundt omkring i verden, må du spesifisere måneden som angir begynnelsen på den mest nedbørsrike perioden.

1. januar er standard måned. Datoen for når regnsesongen begynner påvirker årlige minimums- og maksimumsmålinger (rates).

# RAIN SEASON BEGINS JAN I

Skjerm 13: Regnsesong

- 1. Trykk opp og ned piletaster for å velge måned for starten på regnsesongen.
- 2. Trykk DONE for å gå til neste skjerm.
- Merk: Denne innstillingen bestemmer når totalverdier for årlig regn skal nullstilles. Davis anbefaler at du bruker 1 januar (standard) som starten på regnsesongen med mindre du befinner deg på vestkysten av USA, ved kysten av Middelhavet, opplever tørre vintere på sydligere breddegrader eller utfører hydrologiske studier i disse områdene. Om dette er tilfelle kan du sette starten på regnsesongen til 1. juli.

#### Skjerm 14: Baudrate for Seriell Tilkobling

Baudraten vises dersom konsollen registrerer at en Weatherlink datalogger er koblet til.

Konsollen bruker seriell- eller USB-porter for å kommunisere med en PC.

Dersom du kobler konsollen direkte til en PC, kan du la baudraten være 19200. Dette er den høyest mulige baudraten. Dersom du bruker modem, kan du bruke den høyeste baudraten modemet kan håndtere. Konsollen må være utstyrt med en WeatherLink datalogger for å kunne kommunisere med en PC.

SERIAL DAUD RATE 19200

Skjerm 14: Baudrate

Merk: Baudrate innstillingene må stemme overens med serieport innstillingene i programvaren som er installert på PC'en din. Om du bruker WeatherLink for Vangate Pro2, vennligst henvend deg til WeatherLink hjelp for veiledning og forklaring på hvordan du kan stille inn serieportene for baudrate på din PC.

- 1. Trykk opp eller ned piltast for å velge baudrate. Vantage Pro2 støtter 1200, 2400, 4800, 9600, 14400, og 19200 baudrates.
- 2. Du har nå fullført konsoll setup. For å gå ut av setup mode må du trykke og holde nede DONE helt til skjermbildet for aktuelt vær vises.

#### "Clear All" Kommandoen

Etter at du har gjennomført prosedyren ovenfor og gått ut av setup modus, bruk "Clear All" kommandoen før du begynner å bruke værstasjonen. "Clear All" kommandoen sletter all lagret data for maksimums og minimumsverdier, i tillegg til månedlige og årlige verdier og alarm innstillinger. Denne kommandoen er anbefalt for å nullstille og sette opp konsollens data loggførings funksjon.

- 1. Trykk WIND på konsollen.
- 2. Trykk 2ND, og trykk deretter CLEAR i seks sekunder.
- 3. Når du ser "CLEARING NOW" nederst på konsollskjermen kan du slippe opp CLEAR.

#### **Aktuelt Vær Modus (Current Weather Mode)**

I Aktuelt Værmodus kan du se oppdaterte værdata fra din værstasjon, velge målverdier, kalibrere, stille inn og nullstille værvariabler. Du kan se opp til 10 værverdier på skjermen samtidig, i tillegg til klokkeslett og dato, måne og værmeldings ikoner, værmeldings prognose i form av en melding, og en kurve som indikerer verdier for en valgt variabel. Noen få variabler vil til en hver tid være synlige på skjermen, mens de fleste andre variabler deler plass. Du kan selv velge hvilken informasjon du vil ha synlig på skjermen.

#### Valg av Værvariabler

Om en variabel ikke er synlig på skjermen, eller om du ønsker å hente frem et diagram basert på data fra denne variabelen, kan du enkelt velge dette.

Værvariabler kan velges via kommando knapper på konsollen:

- Om variabelen er tildelt en egen knapp, trykk på denne for å velge variabelen.
- Om variabelen er navngitt på konsollen, trykk og slipp opp 2ND først, og trykk deretter raskt på knappen under variabelen du ønsker å velge.

Merk: Når du trykker på 2ND vil ikonet for denne knappen komme opp på displayet i tre sekunder. Sekundærfunksjonene for kommandoknappene vil da være tilgjengelige. Når 2ND ikonet forsvinner vil knappene gå tilbake til kun å gjelde for primærfunksjoner.

- Trykk på en variabel og knappen GRAPH for å se variabelen i ett diagram i Aktuelt Vær Modus (Current Weather Mode). Konsollen vil da plassere et diagram ved siden av den valgte variabelen eller verdien du ønsker å fremheve for å indikere hvilken variabel du har valgt.
- Du kan også velge en av variablene som vises på LCD skjermen ved å bruke navigasjonstastene. Trykk opp (+) for å gå opp på skjermen. Trykk ned (-) for å gå ned. Trykk vestre (<) for å gå til venstre, og høyre (>) for å gå til høyre.

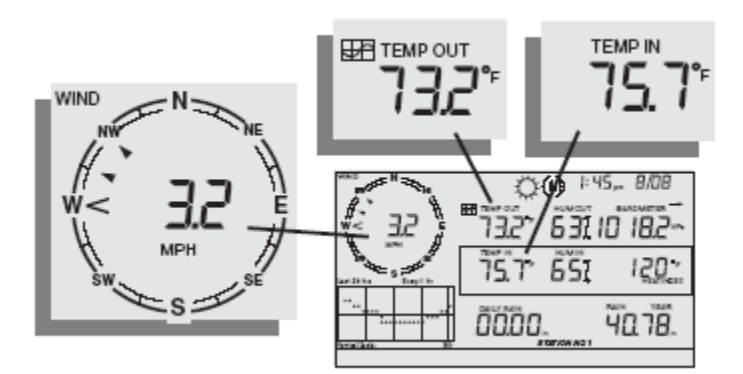

#### Valg av Måleenheter

De fleste værverdier vil kunne vises i minst to forskjellige måleenheter, inkludert amerikanske og metriske enheter. Enkelte variabler vil imidlertid være tilgjengelige med flere muligheter. Barometer trykk kan for eksempel oppgis i millibar, millimeter, tommer eller hectoPascal (hPa). Merk deg at du kan sette forskjellige måleenheter for hver variabel til enhver tid.

For å endre en måleenhet:

- 1. Velg en bestemt vær variabel. Se "Valg av værvariabler" på side 24.
- 2. Trykk og slipp opp 2ND, deretter trykk UNITS.

Den valgte variabelens enhet vil forandre seg. Repeter trinn 1 og 2 helt til ønskelig verdi kommer frem.

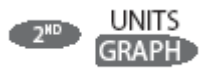

Om du for eksempel ønsker å forandre barometerenheten trykker du først BAR. Deretter trykk og slipp opp 2ND. Trykk til slutt UNITS. Ved å gjenta denne syklusen vil du kunne velge mellom verdiene som er tilgjengelig for barometeret; millibar, millimeter, tommer og hectoPascal (hPa).

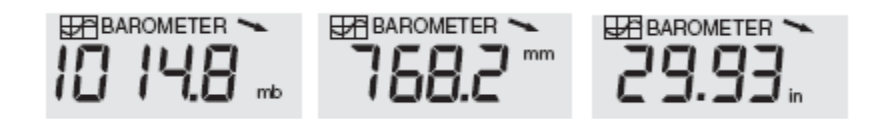

Målingsverdier:

Barometer Trykk Verdier: millibar (mb), millimeter (mm) og tommer (in)

#### Vindretning og Hastighet

- 1. Trykk WIND for a velge vindhastighet.
- 2. Vindhastigheten kan oppgis i mile i timen (m.p.h.), kilometer i timen (km/h), meter per sekund (m/s) og knop (knots). Gjennomsnitts vindstyrke de siste 10 minutter vil vises på skjermen i tekstfeltet nederst (ticker feltet).

En markert pil i kompassrosen indikerer nåværende vindretning. Pilhodene markerer opp til seks forskjellige 10-minutters dominerende vindretninger. Disse brukes i loggføringen av vindretninger i løpet av siste time.

3. Trykk WIND to ganger for å se vindretningen i grader istedenfor vindhastighet.

Merk: Rett nord, for konsoller med programvare fra 2005 eller senere, er 360°, mens rett nord for eldre modeller er 0°.

Ved gjentatte trykk på WIND knappen vil displayet skifte mellom å vise vindhastighet og vindretning i grader.

#### Utendørs og Innendørs temperatur

1. Trykk TEMP for a velge utendørs temperatur.

Temperatur kan vises i Fahrenheit (°F) eller Celsius (°C). Temperatur kan også vises i grader eller tiendedels

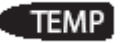

grader.

2. Trykk TEMP igjen for å velge innendørs temperatur.

Hvert påfølgende trykk på TEMP knappen viser alternativ temperatur, temperatur/luftfuktighet, jord temperatur og jord fuktighet som er knyttet til konsollen. Rekkefølgen på hvordan disse målingene vises er avhengig av konfigurasjonene på selve værstasjonen. Temperaturene for temperaturstasjonene vises etterfulgt av jordtemperatur og fuktighet.

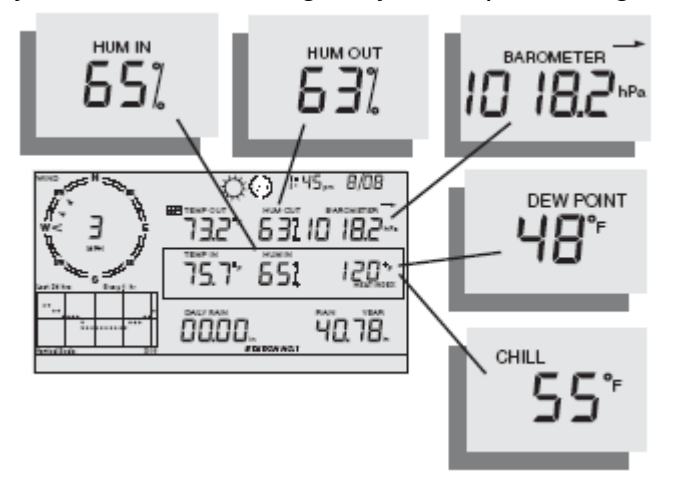

Fuktighet, Lufttrykk, Duggpunkt, Vindkjøling

#### Fuktighet

Trykk HUM for å velge utendørs luftfuktighet. Trykk HUM en gang til for å velge innendørs luftfuktighet. Luftfuktighet vises i prosent relativ luftfuktighet.

Hvert påfølgende trykk på HUM knappen viser fuktighet for alternative fuktighetsmålinger, løvfuktighet og løvtemperaturstasjoner som også er koblet til konsollen. Rekkefølgen på hvordan disse målingene vises er avhengig av konfigurasjonene på selve værstasjonen. Fuktighetsmålinger for fuktighetsstasjonene vises etterfulgt av løvfuktighet og løvtemperatur.

#### Vindkjøling

Trykk 2ND etterfulgt av CHILL for å velge vindkjøling. Vindkjøling kan vises enten i Fahrenheit (°F) eller Celsius (°C), i hele grader.

Konsollen bruker ti-minutters gjennomsnittlig vindhastighet for å beregne vindkjøling.

#### Duggpunkt

Trykk 2ND etterfulgt av DEW for å velge duggpunkt. Duggpunkt kan vises i enten i Fahrenheit (°F) eller Celsius

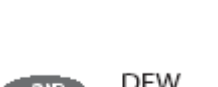

2™

CHILI

HUM

Merk: En UV sensor kreves for å foreta denne målingen. (Se valgfrie sensorer på side 2)

#### Varmeindikator

Trykk 2ND etterfulgt av HEAT for å vise varmeindeksen.

#### Lufttrykk Trend

 $(^{\circ}C)$ , i hele grader.

**Barometer Trykk** 

hectoPascal (hPa).

Lufttrykk-trend pilen indikerer nåværende barometer trend, målt i løpet av de siste tre timer. Trykk-trend er oppdatert hvert 15. minutt. Lufttrykk trenden krever minimum tre timer med data for å kunne beregne en verdi, så den vil ikke være tilgjengelig med en gang for en ny værstasjon. Lufttrykk-trenden er derfor synlig på konsollskjermen, så lenge nødvendig data er tilgjengelig.

> ©()) ≈45, 8/0 2° 631 10 182

> > ר

<u>ירצר</u>

Trykk BAR for å velge barometertrykk. Barometertrykk kan vises i tommer (in), millimeter (mm), millibar (mb) eller

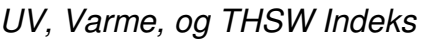

Trykk 2ND og UV igjen for å vise den daglige akkumulerte UV indeksen. Dette er den totale mengden av ultrafiolett stråling som sensoren har målt på en hel dag. Den daglige akkumulerte UV indeksen blir tilbakestilt til null hver kveld.

#### UV (Ultrafiolett Stråling)

Trykk 2ND og UV for å vise nåværende UV indeks. Nåværende UV indeks viser mengden av ultrafiolett stråling som måles av sensoren akkurat nå.

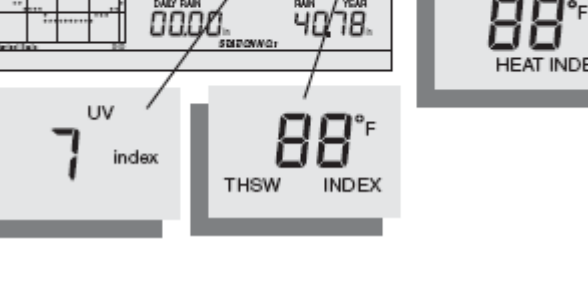

₽Ŧ

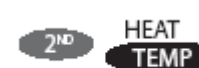

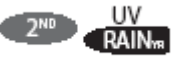

BAR

#### THSW (Temperatur-Fuktighet-Sol-Vind indeks)

Etter at du har valgt varmeindikatoren, trykk 2ND etterfulgt HEAT igjen for å velge THSW indeks. THSW er kun tilgjengelig for sensorer med solskjerming.

Varmeindikatoren og THSW indeksen vises i samme felt på skjermen og kan uttrykkes i Fahrenheit (°F) eller Celsius (°C).

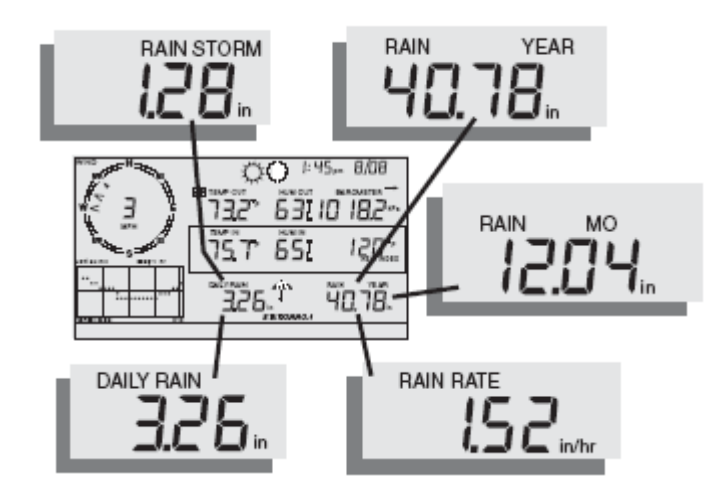

Daglig Regnfall, Totalt Regn i denne perioden (Rain Storm), Årlig Regn, Månedlig Regn og Nedbør per time.

#### Nedbør pr Time (Rain Rate)

Trykk RAINYR for å vise nåværende regnsats. Nedbør per time kan vises som enten tommer pr. time (in/hr) eller millimeter pr. time (mm/hr). Nedbør pr. time vil vise null inntil regnmåleren har vært fylt to ganger i løpet av en periode på 15 minutter.

#### Månedlig Regnfall

Trykk en gang til på RAINYR for å velge månedlig regnfall. Månedlig regnfall viser hvor mye det har regnet siden måneden begynte. Denne verdien kan vises i tommer (in) eller millimeter (mm).

#### Årlig Regnfall

Trykk RAINYR en tredje gang for å vise årlig regnfall. Årlig regnfall viser hvor mye regn som har kommet siden den første dagen i den måneden du har valgt som "regnsesong start" (Se "Skjerm 13: Regnsesong s. 22). Årlig regnfall kan bil målt i tommer (in) eller millimeter (mm).

#### **Daglig Regn**

Trykk RAINDAY for å se hvor mye regn som har kommet siden midnatt (24:00). All nedbør for de siste 24 timene vil bli vist nederst på skjermen.

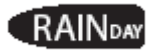

UV RAIN<sub>VR</sub>

#### **Regnperiode (Rain Storm)**

Regnperiode viser alt regn som har kommet siden forrige gang det regnet. To vipp på regnmåleren starter en regnperiode, mens 24 timer uten nedbør ender en regnperiode.

Trykk RAINDAY for å skifte mellom daglig regn og regnperiode. Regnmålinger kan vises både i millimeter (mm) og tommer (in).

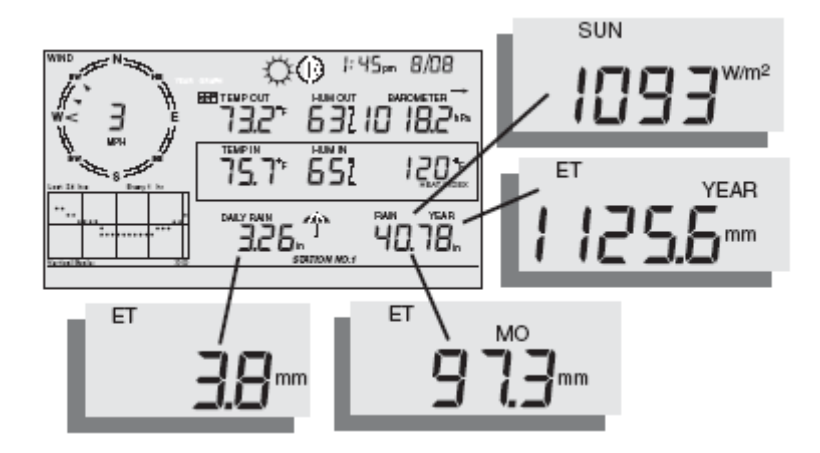

Solstråling, Nåværende Fordamping, Månedlig Fordamping og Årlig Fordamping

#### Solstråling

Trykk 2ND etterfulgt av SOLAR for å vise nåværende solstråling. Solstråling oppgis i Watt pr. kvadratmeter (W/m<sup>2</sup>).

#### Nåværende Fordamping (ET)

Trykk 2ND etterfulgt av ET for å vise nåværende fordamping.

#### Månedlig Fordamping (ET)

Gjenta tastetrykkene for å vise månedlig fordamping.

#### Årlig Fordamping (ET)

Gjenta tastetrykkene en tredje gang for å vise fordamping siden 1. januar for nåværende år.

Merk: En solstrålingssensor kreves for å måle fordamping. (Se valgfrie sensorer på side 5).

#### Bakgrunnsbelysning

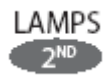

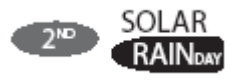

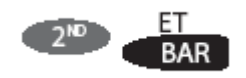

Trykk 2ND etterfulgt av LAMPS for å aktivere bakgrunnsbelysningen på skjermen. Gjenta tastetrykkene for å slå bakgrunnsbelysningen av igjen.

Bruk bakgrunnsbelysningen når LCD skjermen er vanskelig å lese. Når konsollen går på batterier vil bakgrunnsbelysningen være aktivert så lenge knapper benyttes eller en info linje (ticker) ruller over skjermen. Lyset slukkes ca 10 sekunder etter siste tastetrykk. Når batterinivået er lavt vil ikke bakgrunnsbelysningen tennes.

Merk: Når konsollen er koblet til en AC adapter forblir bakgrunnsbelysningen på, helt til den blir skrudd av manuelt. Om bakgrunnsbelysningen forblir tent vil dette føre til en stigning i innendørs temperaturmåling, samtidig som det vil senke fuktighetsmålingen.

#### Værvarsel

Din konsoll generer en værmelding basert på barometermålinger og trender, vindhastighet og retning, nedbør, temperatur, fuktighet, lengde- og breddegrader og årstid. Værmeldingen vil også forutse himmelforholdene (sol, skyer, etc.) og forandringer i nedbørsområde, temperatur, vindretning og vindhastighet.

Trykk FORECAST for å vise værmeldingen.

Værvarselsmeldingen (i tickerfeltet) nederst på skjermen forutser været opp til 48 timer frem i tid. Værmeldingen oppdateres en gang i timen, for hver hele time. Prognoser genereres for skyer, temperaturtrender, nedbørsområde, tidsestimat, omfang og vindforhold.

#### Værvarsels Ikoner

Værvarselsikonene indikerer værprognoser for de neste 12 timer. Om regn og/eller snø kan forekomme, men ikke nødvendigvis er sannsynlig, vil delvis skyet ikoner vises i tillegg til regn eller snøikoner. Når både regn og snø ikonet vises samtidig betyr dette at regn, frossent regn, sludd og/eller snø kan forekomme.

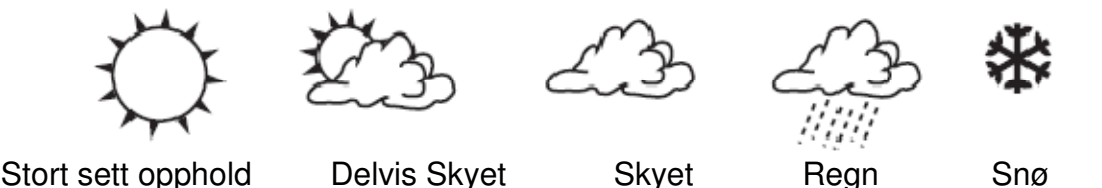

#### Visning av Tid og Dato eller Soloppgang og Solnedgang

Konsollen viser tidspunkt for soloppgang og solnedgang på samme skjermområde som også viser nåværende tid og dato.

Trykk 2ND etterfulgt av TIME for å skifte mellom tid og dato, og soloppgang og solnedgang.

Merk: Se "Skjerm 4: Tid og Dato" på side 16 for å stille tid og dato eller skifte mellom 12 og 24 timers format.

#### Kalibrere, Konfigurere og Nullstille Variabler

For å finjustere stasjonen din kan du kalibrere de fleste av værvariablene. For eksempel, om din utendørs temperatur virker for høy eller for lav, kan du taste inn en kalibreringsverdi (offset) for å gjøre avlesningen mer presis.

#### Kalibrere Temperatur og Fuktighet

Du kan kalibrere innendørs og utendørs temperatur, innendørs og utendørs fuktighet, og alle andre ekstra temperatur eller fuktighetssensorer du har koblet til din Vantage Pro2.

- 1. Velg variabelen du vil kalibrere. Se "Valg av Værvariabler" på side 24.
- 2. Trykk og slipp opp 2ND tasten. Deretter trykk og hold SET tasten.

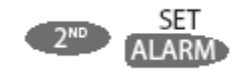

Etter et øyeblikk vil variabelen du har valgt begynne å blinke. Fortsett å holde SET inne til beskjeden "Calibration Offset" vises nederst på displayet. Tickeren viser nåværende kalibreringsverdi.

3. Trykk opp eller ned piltast for å legge til eller trekke fra kalibreringsverdien for temperatur.

Innendørs og utendørs temperatur kan kalibreres med en nøyaktighet på 0,1° (Fahrenheit eller Celsius). Temperaturen kan økes med +12,7° og senkes med -12,8°. Variabelen vil forandre verdi og tickeren nederst på skjermen vil vise hvor stor motvekt du har lagt til eller trukket fra.

4. Trykk DONE for å gå ut av kalibreringsmodusen.

#### Kalibrere Vindretningen

Du kan benytte deg av denne prosedyren for å rette på anemometermålingen. Dette kan også rette på anemometeret om det ikke peker nord.

- Sjekk retningen for vindfløyen på anemometeret. Sammenlign denne med vindretningen på konsollen. Om vindfløyen peker sør, skal konsollen indikere en vindretning på 180°
  - Om vindretningsverdien er større enn 180° må du trekke 180 fra

målingsverdien og trekk deretter fra differansen mellom de to fra vindretningsverdien.

- Om vindretningsverdien er mindre enn 180° må du trekke måleverdien fra 180 og legg til forskjellen mellom de to på vindretningsverdien.
- 2. Trykk WIND for å vise vindretning i grader.
- 3. Trykk 2ND etterfulgt av SET.
- 4. Vindretningsvariabelen vil begynne å blinke.
- 5. Fortsett å holde SET helt til CAL meldingen vises på skjermen.

| Merk: | Tickeren | viser | nåvære | nde vi | indretning | og k  | kalibrering | sverdi. |
|-------|----------|-------|--------|--------|------------|-------|-------------|---------|
|       |          |       |        |        |            | - 3 - |             |         |

- 6. Trykk høyre eller venstre piltast for å velge tall i anemometerets nåværende måling.
- 7. Trykk opp eller ned for å legge til eller trekke fra på anemometermålingen.
- 8. Gjenta steg 4 og 5 inntil du har lagt til forskjellsverdien fra steg 1.
- 9. Trykk DONE for å gå ut av kalibreringsmodusen.

#### Kalibrere Barometrisk Trykk

Før du kalibrerer barometrisk trykk må du forsikre deg om å stille inn riktig høydeverdi.

- 1. Velg barometer ved å trykke BAR.
- 2. Trykk 2ND etterfulgt av SET. Trykkvariabelen vil begynne å blinke.
- 3. Hold SET inne til "Set Barometer" kommer frem nederst på displayet.
- 4. Bruk høyre og venstre piltaster for å velge mellom tallene i variabelen.
- 5. Bruk opp og ned piltaster for å legge til eller trekke fra verdier til variabelen.
- 6. Trykk DONE for å gå ut av kalibreringsmodus.

#### Konfigurering av Værvariabler

Du kan sette verdien for følgende variabler:

- Daglig regn Stiller det daglige regnfallet. Det månedlige og årlige regnfallet oppdateres ettersom daglige regnfall forandres.
- Månedlig regn Stiller total nedbør denne måneden. Det årlige regnfallet blir ikke påvirket av dette.
- Årlig regn Stiller inn hvor mye regn som har kommet det siste året.
- Daglig fordamping (ET) Stiller den daglige fordampingen. Den månedlige og årlige fordampingen oppdateres ettersom daglig fordamping forandres.
- Månedlig fordamping (ET) Stiller denne månedens fordamping. Årlig total blir ikke forandret.
- Årlig fordamping Stiller inn årets fordampingsdata.

For å sette verdien av en værvariabel:

- 1. Velg variabelen du ønsker å forandre.
- 2. Trykk 2ND etterfulgt av SET. Hold SET inne. Variabelen vil begynne å

blinke.

- 3. Fortsett å holde SET inne helt til alle tallene er opplyst og bare ett tall blinker.
- 4. Bruk høyre og venstre piltaster for å velge mellom tallene i variabelen.
- 5. Bruk opp og ned piltaster for å legge til eller trekke fra verdier til variabelen.
- 6. Trykk DONE når du er ferdig.

#### Nullstilling av Værvariabler

Følgende værvariabler kan bli nullstilt:

- **Barometer** Ved å slette barometerverdiene fjerner du det du har lagt inn av motvekt og høydeinnstillinger.
- Vind Sletter vindretningskalibreringen.
- Daglig Regn Å resette verdiene for daglig regn vil påvirke daglig nedbørsmengde, de siste 15 min med regn, de siste 3 timer med regn registrert i værprognosen, paraply ikonet og total daglig og månedlig nedbørsmengde. Slett daglig nedbørsmengde om du skulle komme borti dråpetelleren under montering.
- **Månedlig Regn** Nullstiller den månedlige nedbørsmengden. Påvirker ikke årlig nedbørsmengde.
- Årlig Regn Nullstiller den årlige nedbørsmengden.
- **Daglig Fordamping (ET)** Nullstiller daglig fordamping og trekker fra dagens fordamping fra månedlig og årlig avlesning.
- **Månedlig Fordamping (ET)** Nullstiller den månedlige fordampingsverdien. Påvirker ikke årlig fordamping.
- Årlig Fordamping (ET) Nullstiller den årlige fordampingsverdien.

For å nullstille en enkel værvariabel:

- 1. Velg værvariabelen. Se "Valg av Værvariabler" på side 24.
- 2. Trykk og slipp opp 2ND, deretter trykk og hold CLEAR.

Variabelen du har valgt vil blinke. Fortsett å holde knappen inne til verdien blir satt til 0. Barometerets verdi vil bli satt til basisverdien. Nullstilling av barometerverdiene vil også nullstille høydeinnstillingene.

#### **Nullstill Alle Verdier**

Denne kommandoen sletter all lagrede maksimums og minimumsverdier inkludert månedlig og årlig maksimum og minimum. Alarm innstillingene vil også bli slettet ved denne kommandoen.

- 1. Trykk WIND på konsollen.
- 2. Trykk 2ND og deretter trykk og hold CLEAR i seks sekunder.
- 3. Slipp opp CLEAR når det står "CLEARING NOW" nederst på displayet.

#### Maksimum og Minimum Modus (Highs and Lows)

Vantage Pro2 lagrer maksimums og minimumsverdier for mange værforhold over tre forskjellige perioder: dager, måneder og år. Med unntak av årlig nedbør blir alle minimums og maksimumsverdier nullstillet ved slutten av hver periode.

For eksempel blir daglige maksimumsverdier nullstillet ved midnatt, månedlige maksimumsverdier blir nullstillet ved midnatt siste dagen i den aktuelle måneden og årlige maksimumsverdier blir nullstillet ved midnatt den siste dagen i det aktuelle året. Du kan selv velge hvilken måned som årlig regnfall skal nullstilles i. Årlig nedbørsmengde nullstilles den første dagen i den måneden du har valgt. Årlig maksimumsverdi for nedbørsmengde blir nullstillet basert på de samme innstillingene.

| <u>Værvariabel</u> | <u>Maks</u> |            | Dag,       | <u>Måned</u> | <u>År</u> | <u>Tilleggsinformasjon</u>   |
|--------------------|-------------|------------|------------|--------------|-----------|------------------------------|
|                    |             | <u>Min</u> | <u>tid</u> |              |           |                              |
|                    |             |            | og         |              |           |                              |
| Temp. ute          | Ja          | Ja         | Ja         | Ja           | Ja        |                              |
| Temp. inne         | Ja          | Ja         | Ja         | Ja           | Ja*       |                              |
| Fuktighet ute      | Ja          | Ja         | Ja         | Ja           | Ja*       |                              |
| Fuktighet inne     | Ja          | Ja         | Ja         | Ja           | Ja*       |                              |
| Barometer          | Ja          | Ja         | Ja         | Ja           | Ja*       |                              |
| Varmeindeks        | Ja          |            | Ja         | Ja           | Ja*       |                              |
| Temp/fukt/vind/sol | Ja          |            | Ja         | Ja           | Ja*       | Krever solstrålings sensor   |
| (THSW) indeks      |             |            |            |              |           |                              |
| Relativ Temp. i    |             | Ja         | Ja         | Ja           | Ja*       |                              |
| forhold til vind   |             |            |            |              |           |                              |
| Vindstyrke         | Ja          |            | Ja         | Ja           | Ja        | Og hvilken retning den       |
|                    |             |            |            |              |           | blåste kraftigst fra         |
| Nedbørsmengde      | Ja          |            | Ja         | Ja           | Ja        |                              |
| Daglig nedbør      |             |            | Total      | Total        | Total     |                              |
| UV indeks          | Ja          |            | Ja         | Ja**         | Ja*       | Krever UV sensor             |
| Solstråling        | Ja          |            | Ja         | Ja**         | Ja*       | Krever solstrålings sensor   |
| Duggpunkt          | Ja          | Ja         | Ja         | Ja           | Ja*       |                              |
| Fordamping         |             |            | Total      | Total        | Total     | Krever solstrålings og       |
|                    |             |            |            |              |           | løvfuktighet sensor          |
| Jord fuktighet     | Ja          | Ja         | Ja         | Ja**         | Ja*       | Krever jordfuktighets sensor |
| Løv fuktighet      | Ja          | Ja         | Ja         | Ja           | Ja*       | Krever løvfuktighets sensor  |

Følgende tabell viser maksimums og minimumsverdier for alle værvariabler:

\*Lagrer kun årlig maksimumsverdi for det aktuelle året.

\*\*Lagrer kun månedlig maksimumsverdi for den aktuelle måneden.

#### Åpne Maksimum og Minimumsverdier

 Trykk HI/LOW for å komme inn i høyeste og laveste modus. DAY og HIGHS ikonene vil lyse opp på skjermen og stasjonen vil vise de høyeste verdiene for alle synlige felt.

- Trykk opp og ned piltastene for å velge mellom maksimum og minimumsverdier for dag, måned og år. HIGH og LOW ikonet, samt DAY, MONTH, eller YEAR vises for at du skal vite hvilken HIGH/LOW skjerm du har valgt.
- 3. Bruk høyre og venstre piltaster for å manøvrere frem og tilbake mellom de siste 24 verdiene.

Ved å trykke venstre piltast kommer du til gårsdagens maksimumsverdi. Hver gang du trykker på høyre piltast vil du gå en dag bakover i tid. De 24 prikkene i diagramfeltet utgjør de siste 24 dagene, månedene eller årene. Prikken lengst til høyre representerer dagen i dag. Ettersom du beveger deg gjennom de 24 dagene (med piltastene) blinker den aktuelle prikken for å vise deg hvilken dag du har fått opp på displayet.

- 4. Bruk konsoll knappene for å velge en annen værvariabel. Tidspunktet for maksimum og minimumsverdiene for den valgte variabelen vil komme frem på skjermen.
- 5. Trykk DONE for å gå ut av maksimum og minimumsmodus. Konsollskjermen vil deretter skifte til aktuell værmodus.

#### **Alarm Modus**

Vantage Pro2 kan aktivere mer enn 30 alarmer som varsler når en målverdi overstiger en satt verdi. Med unntak av barometertrykk og klokken vil alle alarmene gi lyd fra seg når målverdien når alarmgrensen. For eksempel om alarmen for utendørs temperatur er satt til 20°C, vil alarmen gi lyd fra seg når temperaturen ute stiger til 20°C.

Når alarmen utløses vil en lyd varsle om dette i tillegg til at alarmikonet blinker. En beskjed nederst på skjermen vil også indikere hvilken alarm som er utløst. Om konsollen kun går på batterier, vil alarmen ringe i maks 2 minutter. Ikonet vil imidlertid fortsette å blinke samtidig som at meldingen nederst på skjermen (i tickerfeltet) forblir synlig. Du kan enten skru av dette manuelt eller vente til målverdien synker under den fastsatte grensen. Om du bruker AC adapteren vil alarmen fortsette å lage lyd inntil den blir skrudd av eller verdien synker under alarmpunktet.

Alarmen vil lage lyd for hver nye alarm som utløses. Om mer enn en alarm er utløst vil beskjeden for hver alarm rulle forbi hvert 4. sekund nederst på skjermen. Et "+" symbol vil vises på slutten av beskjeden dersom mer enn en alarm er utløst.

Minimumsalarmer fungerer på samme måte. For eksempel om den relative temperaturen i forhold til vinden, vindkjøling (Wind Chill) er satt til 10°C vil alarmen utløses når vindkjølingen synker til 10°C. Alarmen vil være utløst helt til vindkjølingen overstiger 10°C igjen eller til den blir skrudd av manuelt.

#### **Fire Spesialalarmer**

#### ET (fordamping)

ET blir oppdatert kun en gang i timen, på hver hele time. Om ET verdien overstiger den innstilte alarmens verdi i løpet av en time, vil alarmen utløses ved slutten av timen. Dette er tilfellet for daglige, månedlige og årlige ET alarmer. Du må ha solstrålingsensor (tilleggsutstyr) for å benytte deg av denne alarmen. Se "Fordamping (ET)" på side 56 for mer informasjon om denne variabelen.

#### Barometrisk Trykk

Vantage Pro2 lar deg sette to barometeralarmer; en for trykkstigning og en for trykkfall. Du kan velge, på en skala fra 0,00 og 0,25 tommer (6.35 mm) Hg, (8,5 mb, hPa) hvor mye forandring på barometeret du vil ha før alarmen utløses. Alarmen vil utløses om trykket forandrer seg (i begge retninger) og overstiger din satte grense. Denne alarmen blir oppdatert hvert 15. minutt.

#### Tid

Tidsalarmen er en vanlig klokkealarm. Alarmen ringer i ett minutt på et angitt tidspunkt. Pass på å angi AM eller PM om du bruker 12-timers format.

#### UV Mengde

Alarmen for UV mengde varsler når mengden av UV stråling overgår verdien du har satt. Alarmen vil utløses dersom UV mengden for en gitt dag ikke har blitt nullstilt. Når du har satt en verdi for UV mengde må du passe på å nullstille akkumulert UV mengde. Se "Nullstilling av Værvariabler" på side 33.

#### **Setting av Alarmer**

- 1. Trykk ALARM for å komme inn i alarmmodusen for å se eller Sette maksimums grenseverdier. Skjermen vil vise den nåværende maksimumsverdien. ALARM og HIGHS ikonene vil også komme opp.
- 2. Trykk høyre og venstre piltaster for å velge en av variablene på skjermen eller bruk konsolltastene for å velge en værvariabel. Trykk også HI/LOW for å skifte mellom maksimum og minimums grenseverdi, alarmer og settinger.
- 3. Trykk 2ND etterfulgt av ALARM for å aktivere den valgte værvariabelen.
- 4. Trykk høyre og venstre piltaster for å velge et tall i grenseverdien.
- 5. Trykk opp og ned pilene for å forandre tallets verdi.
- 6. Trykk DONE for a fullføre settingen av alarmen.
- 7. Gjenta steg 3 til 6 for å forandre på andre alarminnstillinger.
- 8. Trykk DONE for å gå ut av alarm modus.

#### Setting av tidsalarm

- 1. Trykk ALARM for å gå inn i alarm modus. ALARM og HIGHS ikonene kommer til syne.
- 2. Trykk 2ND, TIME og så 2ND igjen. Trykk så ALARM. Tidsfeltet skal nå begynne å blinke.
- 3. Trykk venstre og høyre piltaster for å velge mellom timer, minutter eller AM/PM.

- 4. Trikk opp- og nedtastene for å endre verdien opp eller ned.
- 5. Trykk DONE for å gå ut av alarm modus.

#### **Slette alarmer**

- 1. Trykk ALARM for å gå inn i alarm modus. ALARM og HIGHS ikonene vil komme opp på skjermen.
- 2. Velg alarmen du ønsker å slette.
- 3. Trykk 2ND og deretter trykk og hold CLEAR til verdien blir erstattet av streker.

Du har nå slettet alarm innstillingene.

4. Trykk DONE for å gå ut av alarm modus.

#### Slå av Alarmer

1. Trykk DONE for å slå av lyden på en alarm som er utløst.

| Variabel                                 | Alarmer                                                      |  |  |  |
|------------------------------------------|--------------------------------------------------------------|--|--|--|
| Barometer trykk                          | Stormvarsel - bruker trendens stigningsrate                  |  |  |  |
|                                          | Stormavslutning - bruker trendens fallrate                   |  |  |  |
| Fordamping (ET)                          | Fordamping Alarm - basert på daglig ET mengde                |  |  |  |
| Innendørs Fuktighet                      | Maksimum og Minimum (High & Low)                             |  |  |  |
| Utendørs Fuktighet                       | Maksimum og Minimum (High & Low)                             |  |  |  |
| Duggpunkt                                | Maksimum og Minimum (High & Low)                             |  |  |  |
| Løvfuktighet                             | Maksimum og Minimum (High & Low)                             |  |  |  |
| Regnfall                                 | Alarm for flomvarsel - bruker siste 15 minutters regnmengde  |  |  |  |
|                                          | 24 timers regnvarlsel - bruker siste 24 timers regnmengde    |  |  |  |
| Storm                                    | "Storm Alarm" - bruker nedbørsmengde siden siste oppholdsvær |  |  |  |
| Nedbørsmendge                            | Maksimum (High)                                              |  |  |  |
| Jordfuktighet                            | Maksimum og Minimum (High & Low)                             |  |  |  |
| UV stråling                              | Maksimum (High)                                              |  |  |  |
| Innendørs temperatur                     | Maksimum og Minimum (High & Low)                             |  |  |  |
| Utendørs temperatur                      | Maksimum og Minimum (High & Low)                             |  |  |  |
| Ekstra temperatur                        | Maksimum og Minimum (High & Low)                             |  |  |  |
| Varme indeks temperatur                  | Maksimum (High)                                              |  |  |  |
| THSW indeks temperatur                   | Maksimum (High)                                              |  |  |  |
| Vindkjølings temperatur                  | Minimum (Low)                                                |  |  |  |
| UV stråling indeks                       | Maksimum (High)                                              |  |  |  |
| UV stråling MED (min. UV strålings dose) | Maksimum (High) - basert på nåværende mendge om variabelen   |  |  |  |
|                                          | har blitt nullstilt                                          |  |  |  |
| Vindhastighet                            | Maksimum (High)                                              |  |  |  |
| Tid & Dato                               | Ja - Alarmen varsler i ett minutt                            |  |  |  |

#### Vantage Pro Stasjon Alarmer

#### **Diagram Modus**

Vantage Pro2 har en avansert diagramfunksjon som lar deg se over 100 forskjellige grafer direkte på konsollskjermen, uten at det er nødvendig å koble til en PC.

#### Visning av Diagrammer

Selv om diagrammene for hver enkel værvariabel kan være forskjellige, kan de

hentes fram på samme måte.

- Trykk GRAPH for å gå inn i diagram modus. Kun dato, diagram, diagramikonet og noen få andre variabler blir synlig. Resten av skjermen er blank.
- Velg en variabel som skal vises i diagrammet. Verdier for hver av de siste 24 timene vises i diagramfeltet. Hver prikk representerer hver time i løpet av det siste døgnet. Prikken helt til høyre i diagrammet er verdien for den siste avlesningen. Du vil legge

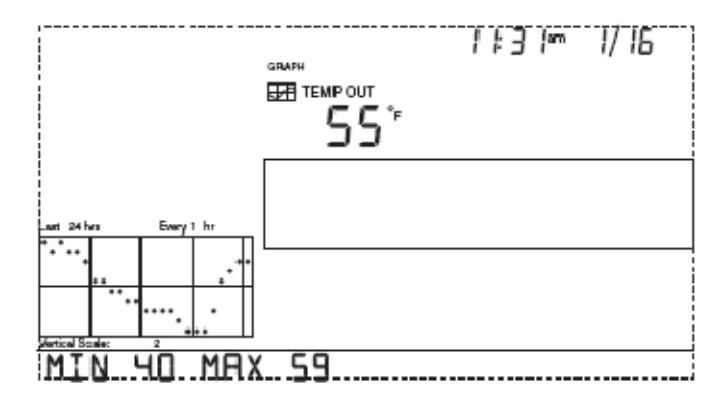

merke til at denne prikken blinker.

- 3. Trykk venstre piltast og den andre prikken fra høyre vil begynne å blinke. Skjermen vil vise den nye prikkens målverdi. Tidsfeltet indikerer hvilken time som er markert, ut fra de siste 24 timene.
- 4. Trykk venstre og høyre piltaster for å se variabelens målverdier fra de siste 24 timene. Konsollen vil også vise maksimum og minimumstemperaturer for denne 24-timers periode.
- 5. Trykk opp og ned piltastene for å forandre diagrammets tidsrom. Om du presser "ned" piltasten vil diagrammet skifte fra å vise de siste 24

timer til de siste 24 dager. Hver prikk vil da representere maksimumsverdier for den dagen som er markert, vist i dato feltet. For å se minimumsverdier fra de siste 24 dagene, trykk HI/LOW. Trykk deretter venstre og høyre piltaster for å skifte mellom dagene.

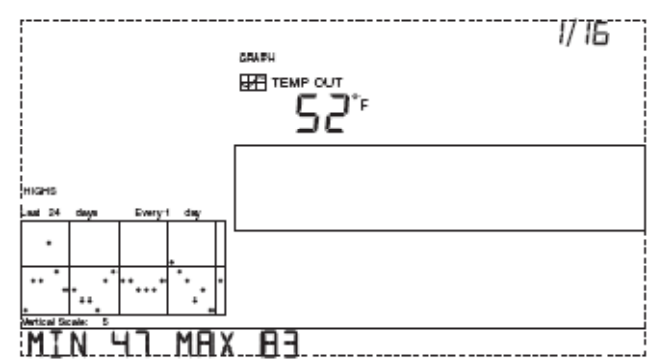

Ved å trykke "ned" piltasten igjen, vil diagrammet vise maksimumsverdier fra de siste 24 månedene. Bruk høyre og venstre piltaster for å skifte mellom hver måned. Trykk HI/LOW tasten for å velge mellom maksimum og minimumsverdier.

Ved å trykke "ned" piltasten enda en gang vil diagrammet vise maksimumsverdier for de siste 24 årene. Trykk HI/LOW tasten for å velge mellom maksimum og minimumsverdier. Konsollen vil pipe når du har kommet til den siste eller første verdien eller tidsrommet i diagrammet. Siden konsollen kun tegner grafer basert på data fra værstasjonen vil diagrammet kun vise verdier som ble målt siden stasjonen ble installert.

Grafer av alle andre variabler kan vises på samme måte som beskrevet ovenfor.

- 1. Velg variabelen du vil se i diagrammet.
- 2. Trykk GRAPH.
- 3. Bruk venstre og høyre piltast for å velge forskjellige variabler.
- 4. Trykk "opp" piltasten for å korte ned på tidsrommet.
- 5. Trykk "ned" piltasten for å forlenge tidsrommet.
- 6. Trykk HI/LOW for a veksle mellom maksimum og minimumsverdier.
- 7. Trykk DONE for å gå ut av modusen.

Vantage Pro Konsoll Grafer

| Variabel                                 |           | Tilgjengelige Diagrammer* |        |        |          |        |          |       |
|------------------------------------------|-----------|---------------------------|--------|--------|----------|--------|----------|-------|
|                                          | Nåværende | 1 Min                     | 10 Min | 15 Min | Per Time | Daglig | Månedlig | Årlig |
| Barometer trykk                          | С         |                           |        | С      | С        | H, L   | H, L     |       |
| Fordamping (ET)**                        | Т         |                           |        |        | Т        | Т      | Т        | Т     |
| Innendørs Fuktighet                      | С         |                           |        |        | С        | H, L   | H, L     |       |
| Utendørs Fuktighet                       | С         |                           |        |        | С        | H, L   | H, L     |       |
| Duggpunkt                                | С         |                           |        |        | С        | H, L   | H, L     |       |
| Løvfuktighet***                          | С         |                           |        |        | С        | H, L   |          |       |
| Regnfall                                 | Т         |                           |        | Т      | Т        | Т      | Т        | Т     |
| Storm****                                |           |                           |        |        |          |        |          |       |
| Nedbørsmendge                            | Н         | Н                         |        |        | Н        | Н      | Н        | Н     |
| Jordfuktighet                            | С         |                           |        |        | С        | H, L   |          |       |
| Solstråling**                            | А         |                           |        |        | А        | Н      |          |       |
| Innendørs temperatur                     | С         |                           |        |        | С        | H, L   | H, L     |       |
| Utendørs temperatur                      | С         |                           |        |        | С        | H, L   | H, L     | H, L  |
| Varme indeks temperatur                  | С         |                           |        |        | С        | Н      | Н        |       |
| THSW indeks temperatur**                 | С         |                           |        |        | С        | Н      | Н        |       |
| Vindkjølings temperatur                  | L         |                           |        |        | L        | L      | L        |       |
| UV stråling indeks****                   | А         |                           |        |        | А        | Н      | С        |       |
| UV stråling MED (min. UV str. dose)***** | Т         |                           |        |        | Т        | Т      |          |       |
| Vindhastighet                            | А         |                           | А      |        | А, Н     | Н      | Н        | Н     |
| Vindretning, høyest målt vindhastighet   | Y         |                           |        |        |          | Y      | Y        | Y     |
| Fremherskende Vindretning (dominer.)     | А         |                           |        |        | А        | А      | А        |       |

\*A = Gjennomsnittlig, H = Maksimumsverdi, L = Laveste verdi, T = Total, Y = Ja

C = Nåværende avlesning på slutten av hver periode

\*\*Krever solstrålingsensor, \*\*\*\*\*Krever UV sensor

\*\*\*Krever stasjon med trådløs løv-og jord fuktighetsmåler

\*\*\*\*Tegner en graf for de siste 24 storm hendelsene. Følger ikke samme konverteringsformat som ved beregning av grafer basert på andre variabler.

# Kapittel 4

## Feilsøking og Vedlikehold

#### Vantage Pro2 Feilsøkingsguide

Vantage Pro2 er konstruert for å kunne levere data problemfritt i mange år frem i tid, men feil kan likevel oppstå i enkelte tilfeller. Om du har problemer med stasjonen din, vennligst sjekk feilsøkingsguiden før du sender stasjonen til reparasjon eller kontakter kundeservice. Du kan selv løse enkelte problemer eller feil ved hjelp av denne guiden. Om du trenger hjelp, vennligst se "Garanti" på side 49.

# Merk: Vennligst se ISS installasjonsmanualen for mer informasjon om feilsøking.

|        | Problem                                                          | Løsning                                                                                                    |
|--------|------------------------------------------------------------------|----------------------------------------------------------------------------------------------------|
|        |                                                                  |                                                                                                    |
|        | Skjermen er blank                                                | Konsollen mottar ikke strøm. Sjekk at AC-<br>adapteren er koblet til ordentlig. Batteriene<br>kan også være utlandet og bør i så fall<br>byttes.                         |
|        |                                                                  | ISS er ikke koblet til (kabelbasert stasjon).<br>Se ISS manualen.                                                                                                    |
| Skjerm |                                                                  | Sensorene sender ikke data (trådløs<br>stasjon). Se ISS manualen eller manualen til<br>den sensoren det gjelder.                                                         |
|        | Skjermen viser bare streker<br>istedenfor målingsverdier         | Konsollen mottar ikke data (trådløs stasjon).<br>Se feilsøking for "Mottaksproblemer -<br>Feilsøking" på side 44.                                                        |
|        |                                                                  | En avlesning har overgått maksverdiene indikert i spesifikasjonstabellen.                                                                                                |
|        |                                                                  | Kalibreringsverdier kan forårsake<br>avlesninger som er for høye til å vises på<br>skjermen. Sjekk kalibreringsverdiene og<br>juster om nødvendig.                       |
|        | Skjermen er treg eller<br>fungerer ikke ved lave<br>temperaturer | Konsollen og LCD skjermen virker ikke<br>nødvendigvis under 0°C. Bruk en ekstern<br>temperatursensor på steder med lave<br>temperaturer eller flytt konsollen innendørs. |
|        | Skjermen fryser eller<br>"henger seg"                            | Om konsollen "henger seg" bør den<br>tilbakestilles ved å koble fra AC adapteren<br>og fjerne batteriene. Tilfør deretter<br>strømforsyningen igjen.                     |
|        |                                                                  | Om konsollen "henger seg" ofte bør du<br>koble AC adapteret til et overspenningsvern.                                                                                    |

#### Tabell 4-1: Feilsøkingsguide

|                                                                    |                                                                                                    | Pass på at konsollen ikke plasseres i<br>nærheten av en luftfukter eller fuktsluker.                                                                              |
|--------------------------------------------------------------------|----------------------------------------------------------------------------------------------------|----------------------------------------------------------------------------------------------------|
| het                                                                | Innendørs fuktighet virker                                                                                | Sjekk kalibreringsverdien og juster om<br>nødvendig.                                                                                                    |
| Fuktig                                                             |                                                                                                    | Se "Innendørs temperatur" nedenfor om<br>fuktigheten innendørs er for lav og<br>innendørs temperatur er for høy.                                                  |
|                                                                    |                                                                                                    | Pass også på at bakgrunnsbelysningen på<br>konsollen er skrudd av.                                                                                                |
|                                                                    | Avlesningen av                                                                                            | Dersom en opplever lave avlesninger må en<br>sjekke selve vindmåleren for å se om noe<br>bremser vindkoppene.                                                     |
| ghet                                                               | vindhastigheten virker for<br>høy eller for lav                                                           | Sjekk også plasseringen av anemometeret.<br>Er det plassert i le for vinden?                                                                                      |
| astiç                                                              |                                                                                                    | Se ISS manualen for mer informasjon angående feilsøking for vindmåling.                                                                                           |
| Vindhastigheten måler<br>enten permanent 0, eller<br>kun periodisk | Problemet kan være anemometeret. Test<br>anemometeret ved å snurre på vindkoppene<br>(selve vindmåleren). |                                                                                                    |
|                                                                    | kun periodisk                                                                                             | Sjekk punkt 1(b) og 2(b) på<br>diagnoseskjermen eller ring teknisk support.                                                                                       |
| bbnc                                                               | Duggpunktsverdien virker<br>for høy eller for lav                                                         | Sjekk kalibreringsverdien for temperatur.<br>Husk at duggpunktet baseres på temperatur<br>og utendørs luftfuktighet. Pass derfor på at<br>disse målingene virker. |
|                                                                    |                                                                                                    | Sjekk kalibreringsverdiene og juster om nødvendig.                                                                                                    |
|                                                                    | Utendørs temperatur virker<br>for høy                                                                     | Du må kanskje flytte på ISS eller<br>temperatursensoren. Se ISS eller<br>sensormanualen.                                                                          |
| tur                                                                |                                                                                                    | Flytt konsollen (eller trådløse<br>temperatursensorer) bort fra direkte sollys.                                                                                   |
| Tempera                                                            |                                                                                                    | Pass på at konsollen eller sensoren ikke er i<br>kontakt med vegger som kan bli oppvarmet i<br>sollyset når temperaturen ute stiger.                              |
|                                                                    | Innendørs temperatur virker<br>for høy                                                                    | Pass på at konsollen eller sensoren ikke er<br>nær en varmekilde (lamper, ovner og<br>lignende).                                                                  |
|                                                                    |                                                                                                    | Sjekk også at bakgrunnsbelysningen ikke er<br>på.                                                                                                    |
|                                                                    |                                                                                                    | Sjekk kalibreringsverdien og juster om<br>nødvendig.                                                                                                    |

|                                       |                                               | Sjekk kalibreringsverdien og juster om nødvendig.                                                                                                    |
|---------------------------------------|-----------------------------------------------|----------------------------------------------------------------------------------------------------|
| Utendørs temperatur virker<br>for lav |                                               | Vanningsanlegg kan treffe ISS sensoren.<br>Flytt sensoren til et annet sted. Se ISS<br>manualen.                                                                  |
|                                       |                                               | Pass på at konsollen eller sensoren ikke er i<br>kontakt med vegger som på kan kjøles ned<br>om utendørs temperatur synker.                                       |
|                                       | Innendørs temperatur virker<br>for lav        | Pass på at konsollen ikke er i nærheten av aircondition anlegg.                                                                                                   |
|                                       |                                               | Sjekk kalibreringsverdien og juster om<br>nødvendig.                                                                                                    |
|                                       |                                               | Trådløs modell – Sjekk mottaksforhold. Se<br>"Mottaksproblemer - Feilsøking" beskrevet<br>nedenfor.                                                               |
| ndretning                             | Vindretningsfeltet viser bare streker         | Kablet modell – Kabelen kan være defekt og<br>må byttes.                                                                                                    |
|                                       |                                               | Om ingen av disse trinnene løser problemet<br>kan det hende anemometeret ikke virker.<br>Kontakt leverandør.                                                      |
| i>                                    | Vindretning viser alltid nord                 | Vanligvis et problem med ISS, spesielt om<br>utendørs temperatur også bare viser<br>streker. Se ISS manualen for<br>feilsøkingsinformasjon.                       |
| Kjøling                               | Vindkjølingen virker for høy<br>eller for lav | Sjekk kalibreringsverdiene for temperatur.<br>Husk at vindkjøling er avhengig av<br>temperatur og vindhastighet. Pass på at<br>begge fungerer.                    |
| Varme                                 | Varmeindeksen virker for<br>høy eller for lav | Sjekk kalibreringsverdiene for temperatur.<br>Husk at varmeindeks er avhengig av<br>temperatur og utendørs fuktighet. Pass på<br>at begge fungerer.               |
| Regn                                  | Ingen regnavlesning.                          | Sjekk at kabelstripselet er fjernet fra<br>dråpetelleren. Se ISS manualen.                                                                                        |
| Tid                                   | Feil tidspunkt for soloppgang og solnedgang   | Sjekk innstillingene for lengde og<br>breddegrader, tidssone, sommer og vinter<br>tid. Soloppgang og solnedgang er beregnet<br>og basert på disse innstillingene. |

#### Mottaksproblemer – Feilsøking

Selv om vi har testet "Wireless Vantage Pro2" grundig vil plassering og installasjon by på forskjellige utfordringer og problemer. Hindringer, spesielt metall, vil ofte korte ned mottakslengden. Pass på å sjekke mottaksforholdene mellom konsollen og ISS enheten på de stedene du planlegger å montere utstyret før du fester noe permanent.

Konsollens mottaksstatus vises nederst til høyre på skjermen.

- En "X" blinker hver gang data mottas av konsollen.
- En "R" vises når konsollen prøver å opprette en tapt forbindelse.
- En "L" vises når forbindelsen har blitt brutt.
- Når det ikke har vært noe overføring av data de siste 10 minuttene vil konsollen streke ut sensormålinger som mangler.

#### Sjekk Konsollens Mottaksforhold

Gå inn i setup modus ved å trykke DONE etterfulgt av "ned" piltasten. Vent litt mens stasjonen søker etter sensorer innefor rekkevidde. Om konsollen ikke finner noen sensor, sjekk følgende:

- Juster konsoll og ISS antennene slik at de er innen synsvidde.
- Plasser ISS enheten og konsollen nærmere hverandre.
- Om konsollen er plassert rett under ISS enheten bør antennene være plassert horisontalt.
- Prøv å plassere konsollen og ISS enheten minimum 3,5 meter fra hverandre.

#### Sjekk ISS Enheten

Vennligst sjekk ISS manualen for å se hvordan du kan teste ISS enheten for potensielle problemer i forhold til dataoverføring.

#### Diagnoseskjermer for Radiokommunikasjon

Konsollen overvåker stasjonens radiomottak i tillegg til å loggføre værdata. Denne informasjonen kan være svært nyttig, Spesielt når du skal bestemme deg for hvordan du skal plassere konsollen og ISS enheten.

Konsolldiagnosen består av to forskjellige skjermbilder; "Statistisk Diagnose" og "Mottaks Diagnose". Skjermbildet for "Statistisk Diagnose" gjelder både for kablet og trådløse værstasjoner. Skjermbildet for "Mottaks Diagnose" gjelder kun trådløse værstasjoner, og vil ikke være synlig på en kablet værstasjon.

| Merk: | Radiooverføring av data som benyttes av diagnoseskjermen |
|-------|----------------------------------------------------------|
|       | nullstilles hver dag ved midnatt.                        |

#### Kommandoer for Diagnoseskjermer

- Trykk og hold TEMP tasten inne, og trykk samtidig HUM for å vise skjermbildet "Statistisk Diagnose" .
- Trykk DONE for å gå ut av diagnose skjermbildet.
- Trykk høyre piltast for å vise signalstatistikk for den neste sender (trådløs sensor).
- Trykk 2ND etterfulgt av CHILL for å skifte mellom skjermbildene for Statistisk Diagnose og Mottaks Diagnose.
- Et grad tegn (°) vil vises i felt 1 på Mottaks Skjermen for å indikere hvilket skjermbilde som vises.

#### Statistisk Diagnoseskjerm

Skjermbildet for Statistisk Diagnose viser informasjon om hvordan data overføres fra værstasjonen til konsollen. Informasjonen som vises på dette skjermbildet inkluderer:

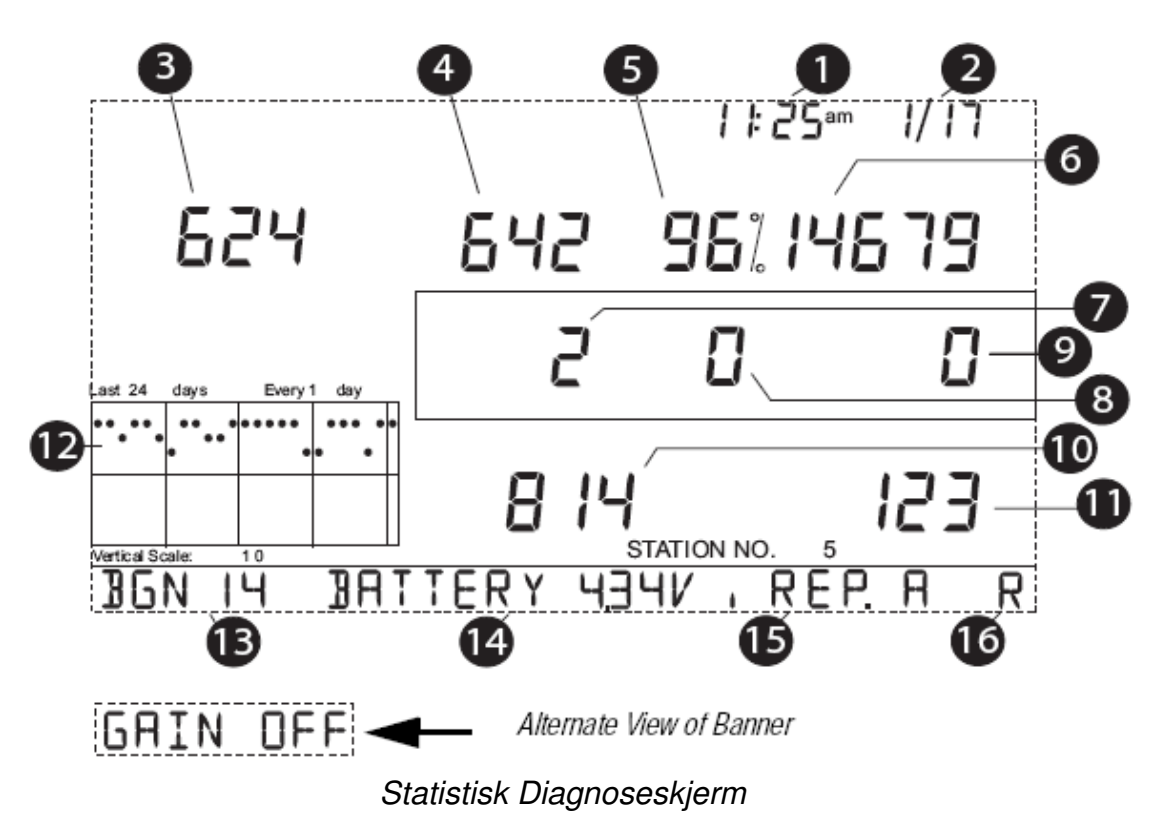

- 1. Nåværende tidspunkt. Når du trykker WIND vil du se antall ganger reedbryteren (magnet bryter) har blitt sett stengt. Reedbryteren stenges en gang i hver rotasjon. Bruk WIND for å gå frem og tilbake mellom disse to verdiene.
- 2. Dato. Når du trykker WIND, vil du se antall ganger reedbryteren har blitt sett åpen. Brukt WIND for å gå frem og tilbake mellom disse to verdiene.

skjermbildene for både statistisk og mottaks diagnose.

- 3. Antall pakker som innholdt feil.
- 4. Antall tapte datapakker.
- 5. Pakker mottatt uten feil, i prosent.
- 6. Totalt antall mottatte pakker.
- 7. Antall ganger konsollen ble resynkronisert mot senderen.
- 8. Maksimum antall tapte pakker på rad som ikke har blitt resynkronisert.
- 9. Nåværende antall tapte hendelser, på rad. Om konsollen blir synkronisert samtidig som en pakke mangler, vil dette telle som en tapt hendelse. Konsollen vil prøve å resynkronisere når 20 tapte hendelser har forekommet på rad.
- 10. Lengste periode av pakker mottatt, på rad.
- 11. Nåværende antall pakker mottatt på rad.
- 12. Diagram over ISS dataoverføringer i prosent, mottatt i løpet av de siste 24 dager.
- 13. Nivå for Bakgrunnsstøy.

Nivået på bakgrunnsstøy refererer til det uønskede signalnivået som konsollen oppfatter mens den mottar signaler fra stasjonen. Nivået som vises rangerer fra 5 til 60. Prøv å flytte konsollen nærmere stasjonen for å få et sterkere signal om støynivået er høyt. Et lavt nivå på bakgrunnsstøy vil ikke nødvendigvis garantere for gode mottaksforhold. Signalstyrken mellom stasjonen og konsollen må være sterkere enn bakgrunnsstøyen for at konsollen skal kunne ha gode mottaksforhold. Om det oppstår mottaksproblemer samtidig som det blir opplyst om et lavt nivå på bakgrunnsstøy, bør du flytte konsollen nærmere ISS enheten.

Hvis konsollen nylig har mottatt alle stasjonssignaler den er satt til å motta, vil nivået på bakgrunnsstøy være det siste nivået målt før mottak.

Merk: Signalstyrke er et alternativ som vises på konsoller med programvare fra mai 2005 eller tidligere. Konsoller med nivå for bakgrunnsstøy vil automatisk stille inn signalstyrken for å kunne oppnå best mulig måling av støy. Dette krever ikke å bli kontrollert manuelt. 14. Alternativ Metode: Signalstyrke

Noen versjoner av konsollen viser status for signalstyrke istedenfor nivå for bakgrunnsstøy. Innstillingene for signalstyrke lar deg styre signalstyrken for konsollen. Trykk HI/LOW for å skru av eller på signalstyrkefunksjonen. Status for signalstyrke tillater også en viss kontroll på hvor sensitiv mottakeren er. Om du har problemer med mottaksforhold, prøv å skru på signalstyrkefunksjonen.

| Merk: | Signalstyrkefunksjonen kan påvirke ytelsen når signalet er sterkt. |
|-------|--------------------------------------------------------------------|
|       | Signalstyrke bør derfor ikke aktiveres når styrken er over 30.     |

- 15. Nåværende batterispenning for konsollen.
- 16. Repeater ID (ID for videresending) som kommuniserer med konsollen.

Om en repeater eller gruppe av repeatere brukes til å overføre informasjon om stasjonen til konsollen, vil den repeater ID som er nærmest konsollen vises. Om konsollen ikke bruker repeatere vil dette feltet være blankt.

17. Konsollens mottakstatus. Se "Mottaksproblemer - Feilsøking" på side 37 for mer informasjon om forskjellige typer status.

#### Skjermbilde for Mottaksdiagnose

Skjermbildet for mottaksdiagnose viser informasjon som er relevant til konsollens trådløse mottak. For å komme til dette skjermbildet fra statistisk diagnose, trykk 2ND etterfulgt av CHILL.

Informasjonen som vises på dette skjermbildet inkluderer:

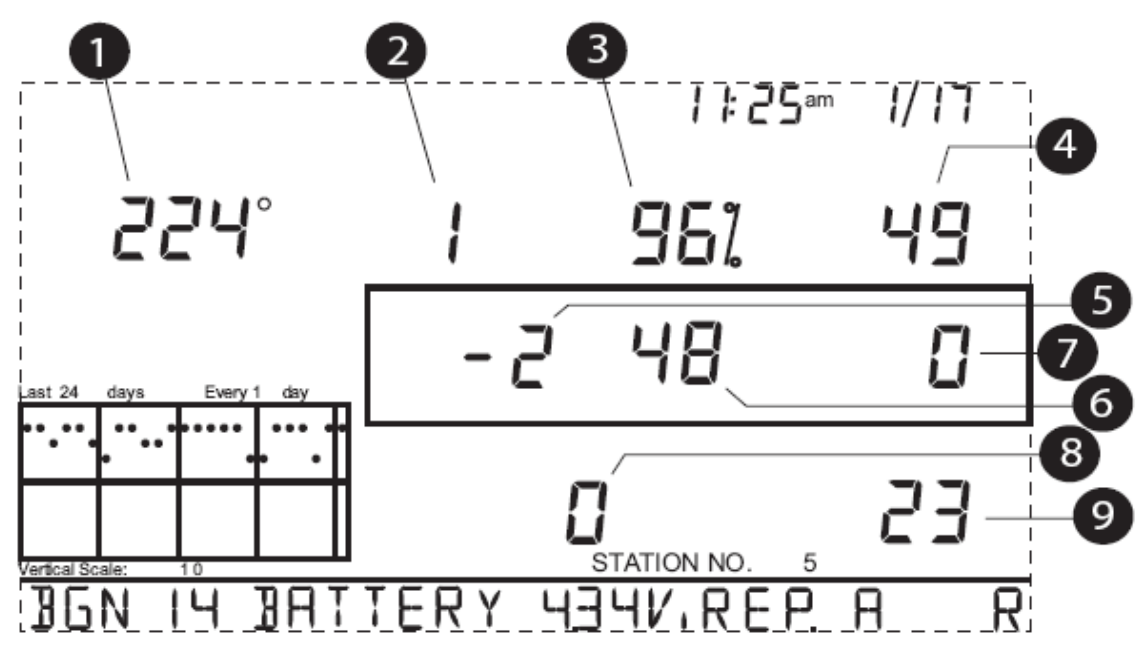

- 1. 8-bit tidsverdi for neste mottak. Gradetegnet som vises ved siden av denne verdien i hjørnet øverst til venstre bekrefter at skjermbildet for mottaksdiagnose blir vist.
- 2. Frekvensfeil ved forrige mottatte pakke.
- 3. Pakker mottatt uten feil, i prosent.
- 4. Signalstyrke ved forrige mottatte pakke. Verdien som vises i dette feltet skal generelt rangere mellom 20 og 60. Se "Kommandoer for diagnoseskjermer" på side 45 for mer informasjon om hvordan du kan justere signalstyrken. Om en pakke ikke blir mottatt vil signalstyrkefeltet bli streket ut (--).
- 5. Nåværende faktor for frekvenskorreksjon.
- 6. Frekvensindeks for neste pakke som skal bli mottatt.
- 7. Nåværende antall pakker som mangler, på rad.
- 8. Antall ganger "Phase Lock Loop" ikke virket.
- 9. Nåværende antall pakker mottatt, på rad.

#### Forskjellig Versjoner av Konsollens Programvare (firmware)

I noen tilfeller kan det hende at konsollens programvare ikke støtter det du prøver å utføre. Bruk derfor følgende kommando for å finne ut av hvilken programvare konsollen ditt har. Du kan finne mer informasjon om forskjellige versjoner og forandringer av programvare for Vantage Pro2 på vår hjemmeside. Se også "Ett Års Begrenset Garanti" på side 49 for mer informasjon. Trykk og hold DONE nede samtidig som du trykker på "opp" piltasten for å få frem informasjon om hvordan programvare din konsoll inneholder. Dette vises i feltet nederst på skjermen.

#### Vedlikehold av Konsollen

#### **Skifte Batterier**

Følg denne prosedyren for å skifte batterier uten å miste lagret værdata eller konfigurasjonsinnstillinger for konsollen.

- Plugg in AC adapteren, eller om denne ikke er tilgjengelig, gå inn i setup modus ved å trykke DONE etterfulgt av "ned" piltasten.
   Ved å gå inn i setup modus vil du forsikre deg om at stasjonen ikke lagrer noe data i minnet når strømtilførselen blir fjernet.
- 2. Fjern batteridekselet på baksiden av konsollen ved å trykke ned de to låsetappene på toppen av dekselet
- 3. Plasser konsollen med baksiden opp, på ett flatt og sikkert underlag.
- 4. Plasser en finger mellom to av batteriene og trykk deretter det midterste batteriet ned mot det "skjulte" batteriet. Dette vil føre til at du kan fjerne det første batteriet.
- 5. Fjern de gamle batteriene og erstatt de deretter med nye.
- 6. Sett på batteridekselet og fjern AC adapteren om denne ble benyttet.

#### Ett Års Begrenset Garanti

Vennligst se i "Vedlikehold, Service og Reparasjon" brosjyren for informasjon angående våre garantibestemmelser. Denne brosjyren fulgte med din værstasjon.

# **Appendix A**

## Værdata

Dette kapittelet gir mer informasjon om værvariablene som blir målt, vist og loggført av Vantage Pro2. Noen av værvariablene krever ekstra sensorer. Se "Valgfrie Sensorer" på side 5 for mer informasjon.

#### Vind

Anemometeret måler vindhastighet og vindretning. Dette er en del av "Integrated Sensor Suite" (ISS) enheten. Konsollen beregner 10-minutters gjennomsnittlig vindhastighet og 10-minutters gjennomsnittlig dominerende vindretning. 10-minutters gjennomsnittlig vindhastighet vises i konsoll "tickeren" når "vind" har blitt valgt på konsollen. Den siste 10-minutters gjennomsnittlige dominerende vindretningen vises i samme felt som kompassrosen for vind.

#### Temperatur

ISS enheten inneholder en utendørs temperatursensor. Denne sensoren står i et ventilert og tildekket kammer som ikke blir påvirket av varme fra sollys. Konsollenheten inneholder sensoren for innendørs temperatur. Ekstra sensorer er tilgjengelige for trådløse stasjoner og kan brukes til å måle temperaturen i opp til 8 forskjellige områder.

#### **Relative Temperaturmålinger**

Vantage Pro2 beregner tre forskjellige relative temperaturavlesninger: Vindkjøling, Varmeindeks og Temperatur/Fuktighet/Sol/Vind *(THSW)* indeks. Relative temperaturer bruker ekstra værdatainformasjon for å beregne hvordan et menneske vil føle temperaturen under spesielle forhold.

#### Vindkjøling

Vindkjøling beregner hvordan vindhastigheten påvirker oppfatningen vår av lufttemperaturen. Kroppen vår varmer luftmolekyler ved å sende ut varme gjennom huden. Om det ikke er noen bevegelse i luften vil dette laget av varme luftmolekyler ligge rundt kroppen og beskytte mot kaldere luftmolekyler. Dersom det begynner å blåse vil imidlertid denne varme luften som omgir kroppen forsvinne. Kraftigere vind vil føre til at varmemolekylene vil bli fjernet enda fortere og det vil føles enda kaldere. Ved høye temperaturer har vinden derimot en varmende effekt.

# Merk: Vindkjøling beregnes ikke over 33°C (92°F) i konsoller med programvare fra mai 2005 eller senere, og 26°C (78°F) for eldre programvareversjoner.

#### Varmeindeks

Varmeindeksen bruker temperatur og relativ luftfuktighet for å beregne hvor varm lufta egentlig føles. Når luftfuktigheten er lav vil temperaturen, slik den føles, være lavere enn lufttemperaturen fordi fuktigheten dunster bort så fort at den kjøler ned kroppen. Når fuktigheten er høy derimot, (luften er mettet av fuktighet) vil temperaturen føles høyere enn den virkelige lufttemperaturen på grunn av at fuktigheten ikke dunster bort like fort.

Merk: Vantage Pro2 beregner varmeindeksen kun når lufttemperaturen er over 14°C (57°F) fordi denne verdien er ubetydelig ved lavere temperaturer. For konsoller med programvare fra mai 2005 eller senere vil varmeindeksen være den samme som lufttemperaturen når lufttemperaturen synker under 18°C (57°F). Varmeindeksen beregnes ikke over 52°C (135°F).

#### Temperatur/Fuktighet/Sol/Vind – TFSV (THSW) indeks

THSW indeksen bruker luftfuktighet og temperatur på samme måte som varmeindeksen. I tillegg baseres denne temperaturen på varmeeffekten av sollys og kjølingseffekten av vind (på samme måte som vindkjøling). THSW vil på denne måten kunne gi en temperatur for hvordan det "føles" i solen. THSW indeksen krever imidlertid en solstrålingssensor.

#### Luftfuktighet

Luftfuktighet refererer til mengden av vannpartikler i luften. Mengden vannpartikler vil imidlertid variere avhengig av temperatur og luftrykk. Relativ luftfuktighet er basert på disse verdiene og avlesningen vil derfor reflektere mengden av fuktighet i luften som en prosent av den mengden luften skal kunne klare å holde. Relativ luftfuktighet er derfor ikke et mål på hvor mye fuktighet det er i luften, men et forholdstall mellom fuktigheten i luften og hvor mye fuktighet luften kan holde. Når luftfuktighet (humidity) er omtalt i denne brosjyren eller på konsollskjermen er det snakk om relativ luftfuktighet.

Det er viktig å merke seg at relativ luftfuktighet forandrer seg avhengig av temperatur, trykk, og vannpartikkelinnhold. En bestemt mengde luft med en kapasitet på 10g fuktighet vil ha en relativ luftfuktighet på 40% om den inneholder 4g fuktighet. Om fuktigheten øker med 2g (til 6g) vil luftfuktigheten øke til 60 %. Om luftmengden blir varmet opp slik at den får en kapasitet på 20g fuktighet vil relativ luftfuktighet minke til 30 % selv om fuktighetsnivået forblir det samme (6g).

Relativ luftfuktighet er en viktig faktor i forhold til å forstå hvor mye fordamping som oppstår fra planter og andre våte flater fordi varm luft med lav luftfuktighet har en stor kapasitet for å ta til seg vannpartikler.

#### Duggpunkt

Duggpunktet er den temperaturen luften må nedkjøles til for at luftfuktigheten skal være 100 %, under forutsetning at faktisk fuktighet ikke endres. Duggpunkt er en viktig målingsenhet som brukes til å forutse utviklingen av dugg, frost og tåke. Om duggpunktet og temperatur har nærmest identiske verdier sent på ettermiddagen når luften er i ferd med å bli kaldere, betyr ofte dette at tåke kan forekomme på natten. Duggpunkt er også en bra indikator på luftens virkelige fuktighetsnivå, i motsetning til relativ fuktighet som tar med luftens temperatur i beregningen. Et høyt duggpunkt indikerer et høyt fuktighetsinnhold og et lavt duggpunkt indikerer et lavt fuktighetsinnhold. Et høyt duggpunkt betyr også at det kan være en stor sjanse for regn, torden og enkelte steder, tornadoer.

Du kan også bruke duggpunkt som en indikator på hva minimumstemperaturen kommer til å bli over natten. Om været ikke forandrer seg over natten, og ettermiddagens relative luftfuktighet var større eller tilnærmet lik ( $\geq$ ) 50 %, vil ettermiddagens duggpunktsnivå gi deg en idé om hva minimumstemperaturen kommer til å bli i løpet av natten. Dette er fordi luften aldri kan bli kaldere enn duggpunktet.

#### Regnfall

Vantage Pro2 benytter seg av en regnsamler som er montert i ISS enheten. Denne måleren vipper for hver 0,01 tomme nedbør (0,254 mm). En metrisk adapter kan også installeres, og nedbørsmåleren vil da måle 0,2 mm for hver gang regnsamleren vipper. Værstasjonen loggfører nedbørsdata i samme målingsenhet som brukes for selve målingen, og den konverterer totale mengder til de målingsenhetene du har valgt (tommer eller millimeter) før verdiene vises på skjermen. Ved å konvertere verdiene på dette stadiet reduserer man risikoen i lengden for feil i forbindelse med avrunding.

Fire separate variabler loggfører nedbør; "nedbørsperiode", "daglig nedbør", "månedlig nedbør" og "årlig nedbør". Nedbørsberegningen er basert på intervallet mellom hver gang måleren vipper, som er for hver 0,1 tomme eller ved hver 0,2 mm nedbør.

#### Barometertrykk

Vekten av luften i atmosfæren utgjør et trykk på jordens overflate. Dette trykket beskrives som "atmosfærisk trykk". Generelt sett så vil en større mengde luft over et gitt område utgjøre et større atmosfærisk trykk for dette området. Atmosfæretrykket vil derfor variere avhengig av høyden over havet. For eksempel så vil trykket være høyere ved havnivået sammenliknet med trykket på en fjelltopp. For å kompensere for denne forskjellen og gjøre sammenlikningen mellom forskjellige geografiske områder lettere, er atmosfærisk trykk ofte stilt inn i forhold til trykket ved havoverflaten. Det trykket du nå opplever kalles barometertrykk. I virkeligheten måler Vantage Pro2 atmosfærisk trykk, men når du legger inn høydenivået i setup modus på det stedet du befinner deg, lagrer stasjonen de nødvendige verdiene for å konvertere trykket til barometertrykk.

Barometertrykket påvirkes også av lokale værforhold og dette trykket er derfor en svært viktig faktor i utarbeiding av værprognoser. Høytrykksoner betyr ofte at man kan vente seg fint vær, mens lavtrykksoner kan være et tegn på dårlig vær. I forbindelse med værprognoser er imidlertid absolutt barometertrykk mindre viktig enn endringer i barometertrykket. Stor sett betyr økende trykk at været er i ferd med å bli bedre, mens synkende trykk indikerer det motsatte.

#### Solstråling

Det vi kaller "Nåværende Solstråling" er et annet begrep for "Global Solstråling". Denne strålingen er et mål på intensiteten til solstrålene når de treffer en horisontal flate, og den inkluderer både stråling fra solen og de reflekterte strålende fra resten av himmelen. Avlesningen for solstråling gir et mål på mengden med solstråling som treffer solstrålingssensoren til enhver tid, målt i watt per kvadratmeter (w/m<sup>2</sup>). Solstrålingsfunksjonen for Vantage Pro2 krever derfor en solstrålingssensor.

#### Ultrafiolett Stråling (UV Stråling)

Energi fra sola treffer jorden i form av synlige infrarøde og ultrafiolette (UV) stråler. Å bli utsatt for UV stråling kan medføre en rekke helseproblemer som solbrenthet, hudkreft, aldring av huden og grå stær. I tillegg kan UV stråling påvirke immunforsvaret. Vantage Pro2 kan analysere forandringer i nivået på UV stråling og varsle ifra om det skulle forekomme forandringer som kan gjøre det spesielt farlig å utsette seg for UV stråling. Funksjonen for UV stråling krever en UV sensor for å kunne utføre beregninger. Vantage Pro2 oppgir UV avlesninger basert på to forskjellige beregninger: MED og UV indeks.

Merk: Vennligst vær oppmerksom på at Vantage Pro2 ikke tar hensyn til refleksjoner i snø, sand eller vann i beregningen av UV stråling. Slike refleksjoner kan likevel øke mengden med UV stråling drastisk. UV funksjonen tar heller ikke hensyn til effekten av langvarig utsettelse for UV stråling med i beregningen. Avlesningene sier derfor ikke at noen mengde UV er spesielt sikkert eller sunt. Bruk ikke Vantage Pro2 til å beregne mengden av UV stråling du kan utsette deg for. Vitenskapelig forskning tilsier at man bør unngå å utsette seg for UV stråling da selv små doser kan være skadelig.

#### UV og MED

MED *(*Minimal Erytem Dose*)* er definisjonen på den mengden med sollys som trengs for å opparbeide en merkbar rødfarge i huden innen 24 timer etter å ha vært utsatt for sollys. Ved å utsette huden for 1 MED vil man derfor kunne se en rødfarge i huden. Fordi forskjellige typer hudfarger tåler forskjellige mengder sol vil 1 MED for personer med mørk hud være forskjellig fra 1 MED for personer med lys hud.

"U.S. Environmental Protection Agency" (EPA) og "Environment Canada" har utarbeidet hudtypekategorier og sett på hvordan disse hudtypene utvikler forskjellige stadier av solbrenthet.

| Hud Fototype             | Hudfarge                | Brunhet & Solbrent                                  |
|--------------------------|-------------------------|-----------------------------------------------------|
|                          |                         |                                                     |
| 1 - Aldri brun, Alltid   | Blek eller melkehvit;   | Utvikler rød solbrenthet, øm hevelse, huden         |
| solbrent                 | alabast                 | flasser av                                          |
| 2 - Noen ganger brun,    | Veldig lys brun, noen   | Brennes lett, rosa eller rød farge, kan utvikle seg |
| ofte brent               | ganger fregner          | til å bli lys brun etter hvert                      |
| 3 - Ofte brun, noen      | Lys brun; brun; oliven; | Brenner sjelden, utvikler moderat brunfarge noe     |
| ganger brent             | tydelige pigmenter      | raskere                                             |
| 4 - Alltid brun, sjelden | Brun, mørk brun, eller  | Brenner sjelden, viser veldig fort respons i form   |
| brent                    | svart                   | av brunfarge                                        |

Tabell A-1: "EPA" - Hud Fototypi

Tabell A-2: "Environment Canada" - Hudtyper og Reaksjoner til Solenª

| Hudtype | Hudfarge  | Solbrenthet og Brunfarge Historie     |  |
|---------|-----------|---------------------------------------|--|
| I       | Hvit      | Alltid solbrent, aldri brun           |  |
| II      | Hvit      | Alltid solbrent, minimalt brun        |  |
| 111     | Lys brun  | Moderat solbrent, gradvis brun        |  |
|         | Moderat   |                                       |  |
| IV      | brun      | Minimalt solbrent, fort brun          |  |
| V       | Mørk brun | Sjelden solbrent, svært brun          |  |
| VI      | Svart     | Aldri solbrent, svært mørke pigmenter |  |

a. Utviklet av T.B. Fitzpatrick fra "Harvard Medical School". Mer informasjon om Fitzpatrick Hudtyper er tilgjengelig i følgende publikasjon: Fitzpatrick TB. Editorial: the validity and practicality of

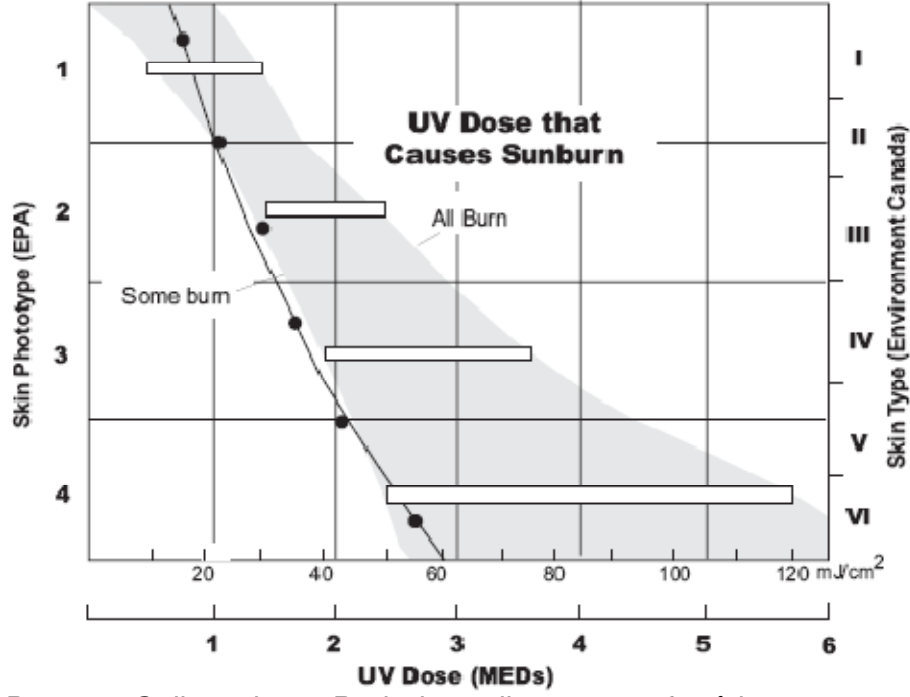

sun-reactive skin types I through VI. Arch Dermatol 1988; 124:869-871

UV Dose og Solbrenthet – Bruk dette diagrammet for å beregne mengden av MED som fører til solbrenthet. En person med hudtype II (Environment Canada) vil kanskje velge 0,75 MED som maksimumsverdi for en dag, mens en person med hudtype V (Environment Canada) kanskje vil velge 2,5 MED som en passe dose med sol for en gitt dag. MERK: Vantage Pro2 er basert på Fitzpatrick (Environment Canada) hudtype II.

#### **UV Indeks**

Vantage Pro2 kan også vise UV indeks, en intensitetsmåling først brukt av "Environment Canada" og senere av "World Meteorological Organization". UV indeksen gir den nåværende UV intensiteten et nummer mellom 0 og 16. US EPA (Environmental Protection Agency) kategoriserer denne indeksverdien som vist i tabell A-3. Lavere verdier indikerer en redusert risiko for solbrenthet. Indeksverdien, publisert av "U.S. National Weather Service", er en prognose på UV intensiteten kl 12:00 for påfølgende dag. Indeksverdiene som vises på Vantage Pro2 er nåværende målinger.

| Indeksverdi | Sjanse for solbrenthet |
|-------------|------------------------|
| 0-2         | Minimal                |
| 3-4         | Lav                    |
| 5-6         | Moderat                |
| 7-9         | Høy                    |
| 10 +        | Veldig Høy             |

| Tabell | A-3: | UV         | Indeks |
|--------|------|------------|--------|
| rason  |      | <b>U</b> • | 110010 |

#### Fordamping (ET)

Fordamping (ET) er et mål for mengden med vanndamp som returneres til luften innen et gitt område. Dette målet kombinerer mengden med vanndamp som kommer fra fordamping (plantevekst og løv) med mengden av vanndamp fra transpirasjon (fuktighet som kommer gjennom stammen og bladene på planten). På denne måten er ET det motsatte av nedbør, men det måles i de samme måleenhetene (tommer, millimeter).

Vantage Pro2 benytter seg av lufttemperatur, relativ fuktighet, gjennomsnittlig luftfuktighet og solstrålingsdata for å beregne fordamping (ET). Fordamping beregnes en gang i timen, på hver hele time. En solstrålingsensor kreves for å måle fordamping.

#### Løvfuktighet

Løvfuktighet (se "Valgfrie Sensorer" på side 5) indikerer om overflaten på løvverk i nærheten er vått eller tørt, ved å måle fuktigheten på overflaten av sensoren. Avlesningen for løvfuktighet rangerer fra 0 (tørr) til 15. Løvfuktighet er kun tilgjengelig for trådløse versjoner av Vantage Pro2, tilkoblet den valgfrie Løv-og Jordfuktighetsstasjonen.

#### Jordfuktighet

Jordfuktighet, som navnet tilsier, er et mål for fuktigheten på jorda. Jordfuktighet blir målt på en skala fra 0 til 200 centibar, og kan være til nytte for å velge tidspunkt for vanning av avlinger. Jordfuktighetssensoren måler vakuumet som oppstår i jorda når det er mangel på fuktighet. En høy verdi for jordbruksavlesningen indikerer at jorda er tørr, mens en lav verdi tilsier at jorda er relativt fuktig. Jordfuktighet er kun tilgjengelig for trådløse versjoner av Vantage Pro2, tilkoblet den valgfrie Løv- og Jordfuktighetsstasjonen.

#### Tid

Vantage Pro2 har innebygd klokke og kalender. Konsollen stilles automatisk til sommer- og vintertid i Nord Amerika, Europa og Australia (kan stilles manuelt i andre områder). Tidsfunksjonen tar også hensyn til skuddår.

# Appendiks B Spesifikasjoner

For fullstendige spesifikasjoner av din Vantage Pro2, vennligst se vår hjemmeside: <u>www.davisnet.com</u>

### Konsollspesifikasjoner

| Konsoll driftstemperatur                                        | -10° til +60°C (+14° til + 140°F)                                                                                                    |  |  |
|-----------------------------------------------------------------|----------------------------------------------------------------------------------------------------|--|--|
| Visningstemperatur                                              | 0° til +60°C (+32° til + 140°F)                                                                                                    |  |  |
| Virkeområde, Temperatur                                         | -20° til +70℃ (-5° til +158℉)                                                                                                    |  |  |
| Strømforbruk                                                    | Trådløs: gjennomsnittlig 0,9<br>mA, maks 30 mA, (legg til 80<br>mA for displaybelysning, legg til<br>0,125 mA for hver<br>sensorstasjon mottatt av<br>konsollen) for 4 til 6 VDC.<br>Kablet: 10 mA (gjennomsnittlig)<br>15 mA (maks) (+80 mA for<br>belyst display) ved 4 til 6 VDC |  |  |
| Strømadapter                                                    | 5 VDC, 900 mA                                                                                                    |  |  |
| Batteri backup                                                  | 3 C-celler                                                                                                    |  |  |
| Batteri levetid (uten strømtilkobling)                          | Trådløs: opp til 9 måneder;<br>Kablet: 1 måned (ca.)                                                                                                    |  |  |
| Tilkoblinger                                                    | Modul RJ-11                                                                                                    |  |  |
| Hylstermateriale                                                | UV motstandsdyktig ABS<br>plastikk                                                                                                    |  |  |
| Konsolldisplay                                                  | LCD                                                                                                    |  |  |
| Bakgrunnsbelysning for display                                  | LEDs                                                                                                    |  |  |
| Dimensjoner:<br>Konsoll (med antenne)<br>Konsoll (uten antenne) | 264 mm x 156 mm x 38 mm<br>(10,375" x 6,125" x 1,5")<br>244 mm x 156 mm x 38 mm<br>(9,625" x 6,125" x 1,5")                                                                                                    |  |  |

| Display              | 151 mm x 86 mm (5,94" x |
|----------------------|-------------------------|
|                      | 3,375")                 |
| Vekt (med batterier) | 0,85 kg (1,88 lbs.)     |

# Trådløs Senderspesifikasjoner

| Sender/Mottaker Frekvens                   | Amerikansk modell: 902 – 928<br>MHz<br>Utenlandsk modell:868,0 –<br>868,6 MHz                                                                                      |
|--------------------------------------------|----------------------------------------------------------------------------------------------------|
| Tilgjengelige ID Koder                     | 8                                                                                                    |
| Utgangseffekt                              | 902 – 928 MHz FHSS: FCC<br>godkjent lav ytelse, mindre enn<br>8mW, krever ikke lisens<br>868,0 – 868,6 MHz: CE<br>godkjent, mindre enn 8 mW,<br>krever ikke lisens |
| Rekkevidde:<br>Synsvidde<br>Gjennom vegger | opp til 300 m (1000 fot)<br>75 til 120 m (200 til 400 fot)                                                                                                    |

## Spesifikasjoner for konsolldata

| Historisk data | Inkluderer de siste 24 verdiene<br>om det ikke er opplyst om noe<br>annet; alle verdier kan bli<br>nullstillet og alle totalverdier kan<br>tilbakestilles. |
|----------------|----------------------------------------------------------------------------------------------------|
| Daglig data    | Inkluderer tidligst målt<br>maksimum og minimumsverdi;<br>Perioden begynner/slutter kl<br>24:00.                                                           |
| Månedlig data  | Perioden begynner/slutter kl<br>24:00 på den første dagen i<br>hver måned.                                                                                 |
| Årlig data     | Perioden begynner/slutter kl<br>24:00 på 1. januar med mindre<br>det er opplyst om noe annet.                                                              |
| Nåværende data | Nåværende data vises i<br>kolonnen helt til høyre i                                                                                                    |

|                                               | konsolldiagrammet. Nåværende<br>data representerer den siste<br>verdien fra den siste perioden i<br>diagrammet; totalverdier kan<br>settes eller nullstilles.                                                                                                    |
|-----------------------------------------------|----------------------------------------------------------------------------------------------------|
| Tidsintervall for diagram                     | 1 min., 10 min., 15 min., 1 time,<br>1 dag, 1 måned, 1 år (kan<br>velges av bruker, hvilket<br>tidsintervall som er tilgjengelig<br>kommer an på hver enkel<br>variabel).                                                                                                 |
| Tidsrom for diagram                           | 24 intervaller + nåværende<br>intervall (se Diagramintervaller<br>for å fastslå tidsrom).                                                                                                    |
| Tidsrom for diagramvariabler (vertikal skala) | Automatisk (varierer avhengig<br>av dataspekteret); Maksimum<br>og minimumsverdier i dette<br>spekteret vises i tickeren.                                                                                                    |
| Alarm indikator                               | Alarmen høres i 2 minutter<br>(tidsalarm er 2 min) om<br>stasjonen går på batterier. En<br>melding om utøst alarm vil<br>vises i tickerfeltet så lenge<br>grenseverdien overskrides.<br>Alarmen kan settes til lydløs<br>ved å trykke DONE, men den<br>blir ikke slettet. |
| Oppdateringsintervall                         | Varierer avhengig av sensor –<br>se spesifikasjoner for hver<br>enkel sensor. Varierer også<br>avhengig av sendings ID – 1 =<br>kortest, 8 = lengst                                                                                                    |
| Værprognose<br>Brukte variabler               | Barometeravlesning & Trend,<br>Vindhastighet & Retning,<br>Nedbør, Temperatur, Fuktighet,<br>Breddegrad & Lengdegrad,<br>årstid.                                                                                                    |
| Oppdateringsintervall                         | 1 time                                                                                                    |
| Display format                                | lkoner i midten, øverst på<br>displayet; detaljerte beskjeder                                                                                                    |

|                      | vises i tickerfeltet nederst på displayet.                                         |
|----------------------|------------------------------------------------------------------------------------|
| Profeterte variabler | Himmelforhold, nedbør,<br>temperaturforandringer,<br>vindretning og vindhastighet. |

#### Værdata Spesifikasjoner

Merk: Disse spesifikasjonene inkluderer valgfrie sensorer som ikke nødvendigvis er montert opp mot din Vantage Pro2 stasjon.

| Variabel                       | Sensor                                               | Oppløsning                                                                                                    | Rekkevidde                                                                                         | Nøyaktighet<br>(+/-)                            |
|--------------------------------|------------------------------------------------------|----------------------------------------------------------------------------------------------------|----------------------------------------------------------------------------------------------------|-------------------------------------------------|
| Barometertrykk*                | Inkludert i konsoll                                  | 0,1 mm; 0,01" Hg;<br>0,1 hPa; 0,1 mb                                                                                 | 660 til 810 mm;<br>26" til 32" Hg;<br>880 til 1080 hPa;<br>880 til 1080 mb**                       | 0,8 mm;<br>0,03" Hg;<br>1,0 hPa; 1,0<br>mb      |
| Barometrisk<br>trend (3 timer) |                                                      | Forandring<br>Hurtighet: ≥ 1,5<br>mm Hg; 0,06" H;<br>2hPa; 2mb<br>Sakte: ≥ 0,5 mm<br>Hg; 0,02" H; 0,7<br>hPa; 0,7 mb | 5 Pilposisjoner:<br>Raskt Stigende<br>Sakte Stigende<br>Stabil<br>Sakte Synkende<br>Raskt Synkende |                                                 |
| Fordamping<br>(ET)             | ISS eller Temp/Fukt. Stasjon<br>& Solstrålingssensor | 0,25 mm; 0,01"                                                                                                    | Daglig til 999,9<br>mm; 99,99"<br>Månedlig og årlig<br>til 1999,9mm;<br>199,99"                    | Det største<br>av 5% eller<br>0,25 mm;<br>0,01" |
| Innendørs<br>fuktighet         | Inkludert i konsollen                                | 1%                                                                                                    | 10 til 90%                                                                                         | 5% RH                                           |
| Utendørs<br>fuktighet          | ISS eller Temp/Fukt. Stasjon                         | 1%                                                                                                    | 0 til 100%                                                                                         | 3% RH; 4%<br>over 90%                           |
| Ekstra fuktighet               | ISS eller Temp/Fukt. Stasjon                         | 1°C                                                                                                    | 0 til 100%                                                                                         | 3% RH; 4%<br>over 90%                           |

Værdata Spesifikasjoner

| Duggpunkt<br>(totalt)                   | ISS eller Temp/Fukt. Stasjon                                                                        | 1°C; 1℉                                                      | -76° til +54°C;<br>-105° til +130°F | 1,5°C; 3°F                                        |
|-----------------------------------------|----------------------------------------------------------------------------------------------------|--------------------------------------------------------------|-------------------------------------|---------------------------------------------------|
| Løvfuktighet                            | Løv og Jordstasjon                                                                                  | 1                                                            | 0 til 15                            | 0,5                                               |
| Jordfuktighet                           | Løv og Jordstasjon eller<br>Jordfuktighetstasjon                                                    | 1 cb                                                         | 0 til 200 cb                        |                                                   |
| Daglig og<br>periodisk<br>regnfall      |                                                                                                    | 0,25mm; 0,01"                                                | Opp til 999,9<br>mm; 99,99"         | Det største<br>av 4% eller<br>1 vipp              |
| Månedlig og<br>årlig regnfall           | negnmaler                                                                                           | 0,25 mm; 0,01" (1<br>mm for<br>totalverdier over<br>2000 mm) | Opp til<br>19,999mm;<br>199,99"     | Det største<br>av 4% eller<br>1 vipp              |
| Regn nivå                               |                                                                                                    | 0,25 mm; 0,01"                                               | Opp til<br>1999mm/hr; 100"          | Det største<br>av 5% eller<br>1mm/hr;<br>0,04"/hr |
| Solstråling                             | Solstrålingssensor                                                                                  | 1 W/m²                                                       | 0 til 1800 W/m²                     | 5% av hele<br>skalaen                             |
| Innendørs<br>temperatur                 | Inkludert i Konsoll                                                                                 | 0,1°C; 0,1°F                                                 | 0 til +60°C;<br>+32° til +140°F     | 0,5°C; 1°F                                        |
| Utendørs<br>temperatur***               | ISS, Temperaturstasjon eller<br>Temperatur-Fuktighetsstasjon                                        | 0,1°C; 0,1°F                                                 | -40° til +65°C;<br>-40° til +150°F  | 0,5°C; 1°F                                        |
| Ekstra<br>Temperatur                    | ISS, Temperaturstasjon,<br>Temperatur/Fuktighetsstasjon,<br>Løv og Jordstasjon eller<br>Jordstasjon | 1°C; 1°F                                                     | -40° til +65°C;<br>-40° til +150°F  | 0,5°C (1°F)                                       |
| Varme Indeks                            | ISS eller Temp/Fukt stasjon                                                                         | 1°C; 1°F                                                     | -40° til +65°C;<br>-40° til +150°F  | 1,5°C (3°F)                                       |
| Temp-Fukt-Sol-<br>Vind indeks<br>(THSW) | ISS & Solstråling                                                                                   | 1°C; 1°F                                                     | -68 til +64°C;<br>-90° til +135°F   | 2°C (4°F)                                         |
| Tid                                     |                                                                                                    | 1 min                                                        | 24 timer                            | 8 sek/mnd                                         |
| Dato                                    | Inkludert i konsoll                                                                                 | 1 dag                                                        | måned/dag                           | 8 sek/mnd                                         |

| UV Indeks                                            | UV Stråling | 0,1 indeks                    | 0 til 16                                                                   | 5% av full<br>skala                                            |
|------------------------------------------------------|-------------|-------------------------------|----------------------------------------------------------------------------|----------------------------------------------------------------|
| UV Dose                                              |             | 0,1 MED < 20,<br>1 MED > 20   | 0 til 199 MED                                                              | 5%                                                             |
| Vindretning                                          |             | 1°                            | 0 til 360°                                                                 | 7°                                                             |
| Kompassrose                                          | Anemometer  | 22,5°                         | 16 kompass<br>punkter                                                      | 0,3 kompass<br>punkt                                           |
| Vindhastighet<br>(Store<br>vindkopper)               |             | 0,5m/s; 1km/t;<br>1 mph; 1 kt | 3 til 241 km/t;<br>1 til 68 m/s;<br>2 til 150 mph;<br>2 til 130 kts/knop   | Større enn<br>1m/s; 3 km/t;<br>2mph/kts<br>knop eller<br>5%    |
| Vind hastighet<br>(Små<br>vindkopper)                |             | 0,5m/s; 1km/t;<br>1 mph; 1 kt | 1,5 til 79 m/s;<br>5 til 282 km/t;<br>3 til 175 mph; 3<br>til 150 kts/knop | Større enn<br>1m/s; 5 km/t;<br>3 mph;<br>3kts/knop<br>eller 5% |
| Relativ temp. i<br>forhold til vind<br>(Vindkjøling) | ISS         | 1°C; 1°F                      | -84° til +54°C;<br>-120° til +130°F                                        | 1°C (2°F)                                                      |

\* Avlesninger for barometertrykk er basert på havnivå. Høydenivå: - 460 til + 4670 meter (-1500' til 15300'). Merk: Konsollskjermen begrenser laveste nivå til – 999' når fot benyttes som måleenhet.

\*\*Dette er den reduserte verdien etter tilnærmingen til havnivå.

\*\*\*Nøyaktigheten for utendørs temperatur er basert på selve temperatursensoren og ikke på sensoren og den passive skjermingen kombinert. Den fremkalte feilen for standard solskjerming er:  $+4^{\circ}$  F (2° C) når solen er på det høyest; for sensor med viftekjøling: 0,6° F (0,3° C) når solen er på det høyeste. (varme = 1040W/m², gj.snitt vindhastighet ≤ 2 mph (1 m/s): Ref. RM Young Model 43408 Fan-Aspirated Radiation Shield).

# Appendiks C

## Trådløs Forsterker (Repeater) konfigurasjon

En Vantage Pro2 Trådløs Repeater (nr. 7626, nr. 7627) eller Langdistanse Trådløs Repeater (nr. 7653, nr. 7654) øker sendingsdistansen eller sendingskvaliteten mellom en stasjon og en konsoll. En repeater mottar informasjon som sendes fra en Vantage Pro2 stasjon og videresender denne informasjonen til en konsoll. En eller flere repeatere kan brukes til å samle og videresende værdata, avhengig av distansen mellom stasjonen og konsollen.

Alle konsoller som er koblet til repeatere må installeres med korrekt sender ID og repeater ID før konsollen kan motta korrekt stasjonsinformasjon.

Merk: Ikke alle konsoller er utstyrt med støtte for repeater. Om konsollen ditt har programvare datert før mai 2005 vil det ikke kunne settes opp mot Vantage Pro2 trådløse repeatere. For å se hvilken versjon av programvaren som er installert i ditt konsoll kan du trykke DONE og "opp" piltasten (+). Informasjon angående programvare vil da komme opp i tickerfeltet på konsollen. Om programvaren stammer fra mai 2005 eller tidligere kan du bruke en Vantage Pro2 Updater for å oppdatere konsollen. Kontakt teknisk support for å finne ut av hvordan du kan få tak i en "Updater" til din konsoll. Se "Kontakt Davis Teknisk Support" på side 66 for mer informasjon.

Innstilling av repeater ID på konsollen:

- 1. Trykk DONE og "ned" piltasten (-) for å gå inn i setup modus.
- Om setup modus allerede har blitt gjennomført, trykk DONE for å vise Skjerm 2: Konfigurering av Sendings ID (Configuring Transmitter IDs).
- 3. Se "Skjerm 2: Konfigurering av senderidentifikasjon trådløs versjon" på side 15 for mer informasjon om konfigurering av sender ID.
- Merk: Fremgangsmåten for å hente frem informasjon om repeater ID varierer avhengig av programvareversjonen installert på konsollen. Om programvaren er datert mai 2005 får du tilgang til repeater ID ved å trykke WIND. Om programvaren er datert oktober 2005 vil repeater ID hentes frem ved å trykke 2ND og WIND. Følg instruksene nedenfor avhengig av programvaren som er installert på ditt konsoll.
  - 4. For konsoller med programvare fra mai 2005, trykk WIND for å skru på repeaterfunksjonen og for å velge repeater ID. Ved å trykke WIND vil konsollen bli satt til å motta signal fra en repeater istedenfor å motta direkte

fra stasjonen. Det første repeater ID som vises er repeater A.

For konsoller med programvare fra oktober 2005, trykk 2ND ettefulgt av WIND for å komme inn i "Repeater Setup Modus" og for å velge repeater ID. Ved å trykke 2ND og WIND vil konsollen bli satt til å motta signal fra en repeater istedenfor å motta direkte fra stasjonen. Når konsollen er i "Repeater Setup Modus" vil gjentatte trykk på WIND knappen føre til at konsollen går gjennom alle tilgjengelige repeater ID'er.

5. Trykk WIND flere ganger for å gå gjennom åtte tilgjengelige repeater ID eller for å slette repeater ID som vises i høyre hjørne. Når det ikke vises noe repeater ID er konsollen konfigurert til å motta signal direkte fra en stasjonsenhet og ikke via en repeater.

I eksempelet nedenfor er konsollen satt opp til å motta en ISS stasjon på sender ID 1 fra repeater A.

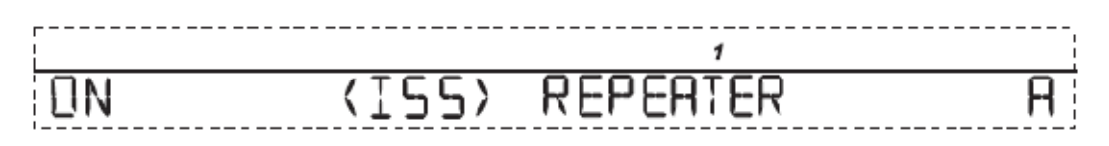

- 6. For hver stasjon som benytter en repeater, velg stasjonen og skru på repeaterfunksjonen, og velg deretter riktig repeater ID.
- 7. Trykk DONE for å fortsette til de andre skjermbildene i setup modus, eller trykk og hold nede DONE for å gå tilbake til "Aktuelt Værmodus" (Current Weather Mode).
- Merk: Den eneste måten å gå ut av "Repeater" Modus (Repeater Mode) for konsoller med programvare fra oktober 2005 er ved å trykke DONE for å fortsette til neste setup-skjermbilde.

#### Kontrollering av Setup

Se følgende for å kontrollere at du har satt opp konsollen til å motta en repeater i konsollens "Aktuelt Værmodus" (Current Wheather Mode):

Se sendingsinformasjonen som vises nederst på konsollskjermen. Om forsterket sendings ID vises og en "X" blinker nederst til høyre på skjermen indikerer dette at signalet er forsterket og riktig mottatt av konsollen.

Informasjon om repeater vises også i diagnoseskjermen på konsollen.

#### **Sletting av Repeater ID**

Dersom en repeater ID vises i Skjerm 2 selv om du ikke benytter deg av en repeater for gitt stasjon må du skru av repeaterfunksjonen for å kunne motta stasjonsinformasjon.

I Setup Skjerm 2:

For konsoller med programvare fra oktober 2005, trykk WIND flere ganger slik at konsollen går gjennom listen av repeater ID (Repeater A-H) helt til visningsfeltet ikke viser noen verdi. Trykk DONE for å fortsette til neste skjermbilde eller trykk og hold DONE for å returnere til "Aktuelt Værmodus" (Current Weather Mode).

#### Vantage Pro2 Konsollikoner

Konsollikoner indikerer værforhold og ekstrafunksjoner.

#### Værprognose

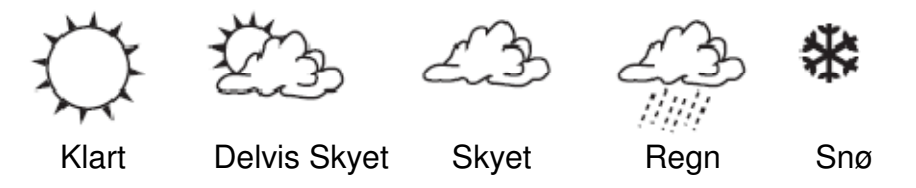

Indikerer værprognoser for de neste 12 timer

#### Månefaser

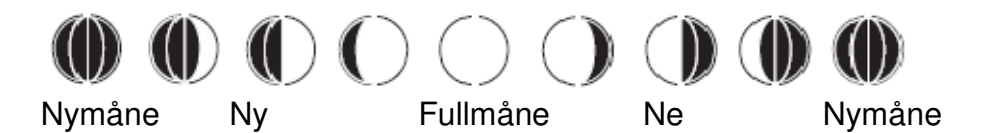

Viser nåværende månefaser. Sekvensen viser månefase for den nordlige halvkule. For den sørlige halvkule gjelder den motsatte rekkefølgen.

#### Alarmklokke

Blinker når alarmen er utløst. Indikerer også når konsollen er i alarm modus.

### A

#### Graf

Vises ved siden av valgt værvariabel. Fungerer også som en grafisk fremstilling av variabler på de fleste skjermbilder.

#### Sekundærfunksjon

Vises når du trykker 2ND knappen. Indikerer at konsollens sekundærfunksjoner er aktivert.

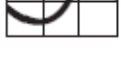

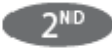

Vises når konsollen påviser nedbør.

#### **Barometrisk Trykktrend**

Pilene indikerer i hvilken retning trykket forandrer seg for de siste tre timer.

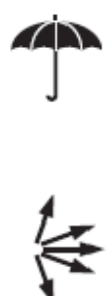

#### Kontakt Davis Teknisk Support

Om du har spørsmål eller problemer med installering eller bruk av din Vantage Pro2 værstasjon, vennligst kontakt Davis Teknisk Support. Vi er glade for å kunne hjelpe.

+1 (510) 732-7814 – Mandag – Fredag, 7:00 – 16:30 (Pacific Time). Vi støtter dessverre ikke noteringsoverføring.

+1 (510) 670-0589 - Teknisk Support Faks

support@davisnet.com – E-mail til Teknisk Support

info@davisnet.com - Generell e-mail

www.davisnet.com - Davis Instruments webside

Se seksjonen for brukermanualer, produkt spesifikasjoner, bruksnotater og informasjon om programvareoppdateringer. Se også FAQ og andre oppdateringer.